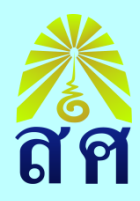

# คู่มือการใช้งานระบบ ปพ.5 ออนไลน์

## http://toschool.in/str

| Sign in               | ) ©        |     | 👌 toScho   | ool เซ็คเวลา | รับน เช็ดพฤ | ติกรรม X                                                | 🔲 โรงเรียน                                            | แธงธานี ส                               | สำนักงานเขตพื้นที่                                         | การดี                                          | $\times   +$                                   |         |           |          |      |         |       |        |        |          |       |
|-----------------------|------------|-----|------------|--------------|-------------|---------------------------------------------------------|-------------------------------------------------------|-----------------------------------------|------------------------------------------------------------|------------------------------------------------|------------------------------------------------|---------|-----------|----------|------|---------|-------|--------|--------|----------|-------|
| ← C                   | Q          | ð   | https://to | oschool.in   | /str/       |                                                         |                                                       |                                         |                                                            |                                                |                                                |         |           |          |      |         | P     | аљ     | A∌     | ☆        |       |
| 👌 ToSc                | hool       |     | / 2567     |              | Admir       | n• Te                                                   | eacher 🔻                                              |                                         |                                                            |                                                |                                                |         |           |          |      |         |       |        |        |          |       |
| <mark>然</mark><br>ត ក |            |     |            |              |             |                                                         |                                                       |                                         |                                                            |                                                |                                                |         |           |          |      |         |       |        |        |          |       |
| เช็คชื่อ              | ทำคะเ      | เนน | แบบทด      | สอบ          | งานพฤ       | ติกรรม                                                  | รายงานเ                                               | ผล                                      | แจ้งการลา                                                  |                                                | ปิดแท็บรา                                      | ายการ   |           |          |      |         |       |        |        |          |       |
| \$                    | ตั้งค่าคะแ | นน  |            | เลือกราย     | เวิชา       | ×                                                       |                                                       |                                         | v                                                          | ٣- 4-                                          |                                                |         |           |          | ~    |         |       |        |        |          |       |
|                       |            |     |            |              |             | ชั้น 4 ก(                                               | 00000-กิจก<br>1111-วิทยา                              | ารรมห<br>เอารด์                         | น้าเสาธง (หล่<br>วงเวณ                                     | จัก:ร่ว                                        | เมสอน 1 ค                                      | าน)     |           |          |      |         |       |        |        |          |       |
|                       |            |     |            |              |             | ม. 4 ว3(<br>ม. 4 ว3(<br>ม. 4 ว3(<br>ขั้น 1-6<br>ม. 3 ก2 | 0111-วิทยา<br>0111-วิทยา<br>ก003-AI (1<br>3915-ลูกเสื | าการคำ<br>าการคำ<br>หลัก:ร่า<br>ใอ - เน | านวณ (หลัก:<br>านวณ (หลัก:<br>วมสอน 2 คน<br>เตรนารี 5 (ร่ว | ร่วมส<br>ร่วมส<br>เ) (กล่<br>เมสอ <sup>.</sup> | สอน 1 คน)<br>สอน 1 คน)<br>จุ่ม 0)<br>นกับ:ประภ | าาพร) ( | ักลุ่ม 0) |          |      |         |       |        |        |          |       |
| Thai                  |            |     | <u>.</u>   |              | - Y         | -2                                                      | /=                                                    |                                         | 5                                                          |                                                | 5. <u>j</u>                                    |         | T-C-L     |          | 6    |         |       | t b    |        |          | 7-4:  |
| O Eng.                |            |     | ขอกำห      | เนตและเ      | วอนใขทา     | าร(ชีงาน                                                | /ตดต่อเรา                                             |                                         | นเยบายคว                                                   | ามเป                                           | <i>โนสวันตัว</i>                               |         | ToScho    | ool.in © | Сору | right 2 | 2024, | toscho | ool_st | r Full ( | Jptio |
| E Ps                  | Search     |     |            |              | o Ei        | 2                                                       |                                                       | G                                       | 🛱 🧆 🖬                                                      | 5                                              | ۵ 🔅                                            |         | <b>1</b>  |          |      |         |       |        |        | ~ •      | è (.  |

## งานทะเบียน และเทียบโอนผลการเรียน งานวัดผล และประเมินผล โรงเรียนสตรีศึกษา สำนักงานเขตพื้นที่การศึกษามัธยมศึกษาร้อยเอ็ด สำนักงานคณะกรรมการการศึกษาขั้นพื้นฐาน กระทรวงศึกษาธิการ

### เอกสารแนะนำขั้นตอนการใช้งานเว็บ ToSchool.in สำหรับครูผู้สอน

#### การเช็คชื่อนักเรียน

1.เปิดเว็บเบราเซอร์ แล้วป้อน URL ของโรงเรียนของท่าน https://toschool.in/xxx (หมายเหตุ xxx คืออักษรย่อ
 2-3 ตัวอักษร เป็นภาษาอังกฤษของโรงเรียนของท่าน ตามที่ผู้ดูแลระบบของโรงเรียนแจ้งให้ทราบ)

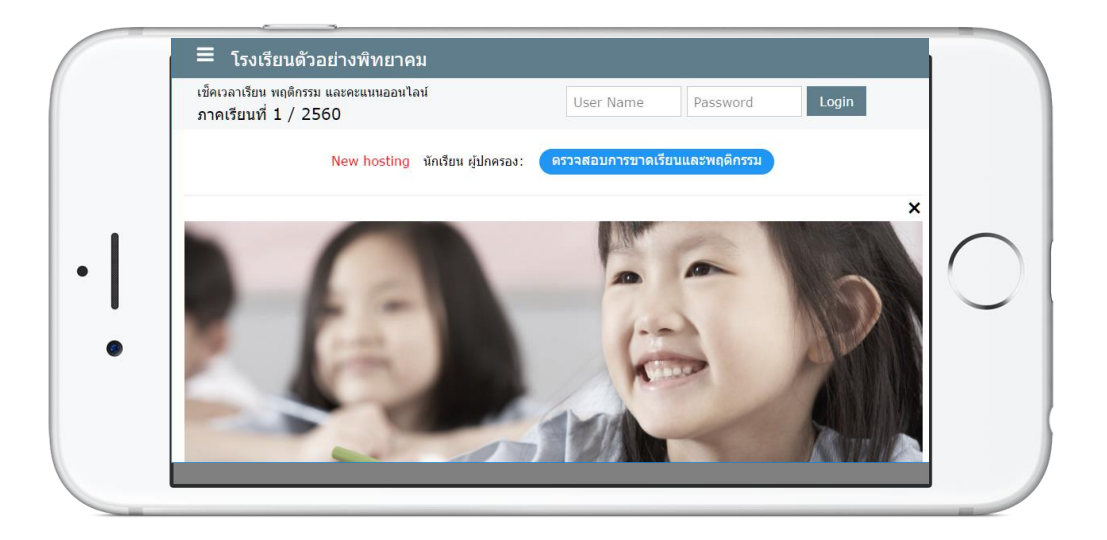

2.เข้าสู่ระบบ (Login) โดยการป้อน ชื่อผู้ใช้ (User Name) และ รหัสผ่าน (Password) ตามที่ท่านได้รับแจ้งจาก ผู้ดูแลระบบ (Administrator) ของโรงเรียนของท่าน จากนั้นคลิกเมาส์หรือแตะไปที่ปุ่ม Login

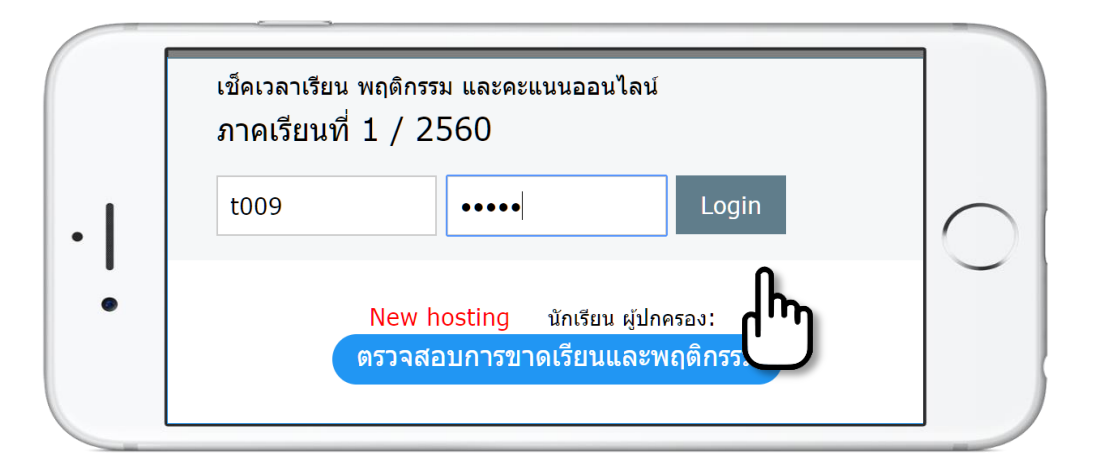

3.**เมื่อเข้าสู่ระบบได้แล้ว** ก็จะสามารถเข้าใช้งานในระบบได้ หากโปรแกรมแจ้งว่าท่านป้อนผิดพลาด ท่านจะต้อง

ทำการป้อนชื่อผู้ใช้และรหัสผ่านใหม่ ให้ถูกต้อง หากยัง เข้าไม่ได้อีกให้สอบถามผู้ดูแลระบบของโรงเรียน หาก เข้าได้โปรแกรมจะแสดงชื่อของท่าน พร้อมกับระดับ ผู้ใช้งานโปรแกรม และจะแสดงปุ่มออกจากระบบ (Logout) และเปลี่ยนรหัสผ่าน (Change Password)

| 🔳 โรงเรียน                            | เต้วอย่างพิทยาคม                 |
|---------------------------------------|----------------------------------|
| เช็คเวลาเรียน พฤต์<br>ภาคเรียนที่ 1 / | าิกรรม และคะแนนออนไลน์<br>/ 2560 |
| คุณก้าวห                              | หน้า ไพลิน (ครูผู้สอน)           |
| Logout                                | Change Password                  |

4.**แสดงหน้าต่างเข็คชื่อนักเรียน** เมื่อเข้าสู่ระบบ โปรแกรมจะแสดงหน้าต่างสำหรับการเข้าสู่ระบบการเช็คชื่อ ขึ้นมาทันที ทั้งนี้เพื่ออำนวยความสะดวกสำหรับครูผู้สอนที่ส่วนใหญ่แล้วจะใช้งานในส่วนนี้เป็นหลัก (อย่างไร ก็ตามหากท่านปิดหน้าต่างส่วนนี้ไป ท่านยังสามารถเปิดหน้าต่างนี้จากเมนู Teacher ของโปรแกรม) ให้ท่าน เลือกวิชา (กรณีสอนตั้งแต่ 2 รายวิชาขึ้นไป) และ เลือกห้องเป็นลำดับถัดไป

| น้สอบ: บางสาวอ้าวหบ้า ไพลิบ                                              |                                             |  |
|--------------------------------------------------------------------------|---------------------------------------------|--|
| มุ่มสาระการเรียนรู้: ภาษาไทย                                             |                                             |  |
| เลือกวิชา:                                                               | จือกวิชาและห้องที่ด้องการเช็ค<br>เลือกห้อง: |  |
| โปรดเลือก                                                                | ▼ ยังเลือกไม่ได้                            |  |
| โปรดเลือก<br>ม.1 วิชา ท21101-ภาษาไทย 1<br>ม.1 วิชา ท20202-เขียนอย่างไรให | เลกกำนอย่อมูล                               |  |

จากกนั้นคลิกเมาส์หรือแตะที่ปุ่ม เรียกดูข้อมูล เพื่อเข้าสู่การเช็คชื่อนักเรียน

| รูผู้สอน: นางสาวก้าวหน้า ไพลิน<br>ลุ่มสาระการเรียนรู้: ภาษาไทย |                       |   |
|----------------------------------------------------------------|-----------------------|---|
| โปรดเลือกวิชา                                                  | และห้องที่ต้องการเช็ค |   |
| เลือกวิชา:                                                     | เลือกห้อง:            |   |
| 1 8 . 20202 8                                                  | 1                     | • |

| Ξ  | โรงเรี                                                 | รี่ยนตัวอย่ | างพิทย | าคม        |          |              |           |          |             |          |        |              |   |
|----|--------------------------------------------------------|-------------|--------|------------|----------|--------------|-----------|----------|-------------|----------|--------|--------------|---|
|    | ประวัติการเช็คชื่อนักเรียน วิชา ท20202 ระดับชั้น ม.1/1 |             |        |            |          |              |           |          |             |          |        |              |   |
| ที | ขั้น                                                   | วันที่สอน   | วัน    | คาบ        | มา       | ขาด          | ป่วย      | ลากิจ    | หนึ         | กิจกรรม  | รวมขาด | แก้ไขการเช็ค |   |
|    |                                                        |             |        |            |          |              | 0         |          | 0           |          |        | )            | • |
|    |                                                        |             |        |            | จำนวน    | หนา          | 0 จาเ     | เวนแถว   | 0           |          |        |              |   |
|    |                                                        |             | ราย    | มงานเวลาเร | รียน     | โ            | เรอกคะแา  | มน       | ราย         | งานคะแนน | )      |              |   |
|    |                                                        |             |        |            |          |              |           |          |             |          |        |              |   |
|    |                                                        |             |        |            | ด่า      | าเนินก       | ารเช็คชื่ | อนักเรีย | u           |          |        |              |   |
|    |                                                        |             |        | วั         | ้นที่สอเ | <b>:</b> 21/ | 05/201    | 7        |             |          |        |              |   |
|    |                                                        |             |        |            |          |              |           |          |             |          |        |              |   |
|    |                                                        |             |        |            | 5 6      |              |           |          |             |          |        |              |   |
|    |                                                        |             |        |            |          |              |           |          | ]<br>7 8    |          |        |              |   |
|    |                                                        |             |        |            | - C      |              |           |          |             |          |        |              |   |
|    |                                                        |             |        | ุ นักเ     | รียนมา   | ครบ ส่งเ     | ลย        | แสดงราย  | ชื่อเพื่อเร | 1<br>A   |        |              |   |

5.ขั้นตอนการเซ็คชื่อนักเรียน ในกรณีที่ท่านเพิ่งเข้าสู่การเซ็คชื่อเป็นครั้งแรก โปรแกรมจะไม่แสดงประวัติการ เซ็คขึ้นมา วิธีการเซ็คชื่อเริ่มจาก เลือกวันที่ (กรณีวันที่ตรงแล้วให้ข้ามไปเลือกคาบสอนได้เลย ทั้งนี้โปรแกรมจะ แสดงวันที่ปัจจุบันขึ้นมาเสมอ) และ คาบสอน การเลือกวันที่นั้นให้คลิกเมาส์หรือแตะไปที่ช่องวันที่จะมีปฏิทิน ขึ้นมาให้เลือก ส่วนการเลือกคาบสอนให้คลิกเมาส์หรือแตะเลขคาบซึ่งจะมีตั้งแต่คาบ o (ใช้ในกรณีการเช็ค กิจกรรมหน้าเสาธง) เป็นต้นไป ตัวเลขคาบสอนจะมี 2 แถว ด้านบนสำหรับคาบเริ่มต้น ด้านล่างสำหรับคาบ ฉัดไป (กรณีสอนมากกว่า 1 คาบ) ท่านจะต้องกำหนดคาบแถวบนก่อนเสมอ จึงจะสามารถกำหนดคาบแถวล่าง ได้ หากท่านแน่ใจว่านักเรียนมาครบ ท่านสามารถคลิกเมาส์หรือแตะที่ปุ่ม นักเรียนมาครบ ส่งเลย ได้ทันที

| Ξ   | โรงเ | รียนดัวอ  | ย่างพิท | เยาคม          |          |                    |        |                        |             |           |    |    |        |              |
|-----|------|-----------|---------|----------------|----------|--------------------|--------|------------------------|-------------|-----------|----|----|--------|--------------|
| ที่ | ขั้น | วันที่สอน | วัน     | ดาบ            | มา       |                    | - ان   |                        | อาอิจ       | •••1      | ŝ  |    | รวมขาด | แก้ไขการเช็ด |
| •   |      |           |         |                |          | 0                  |        | Ма                     | y 20        | 17        |    | 0  |        | •            |
|     |      |           |         | ຈຳາ            | เวนหน่   | Su                 | Мо     | Tu                     | We          | Th        | Fr | Sa |        |              |
|     |      | (         |         |                |          |                    | 1      | 2                      | 3           | 4         | 5  | 6  |        |              |
|     |      | (         | รายงานเ | <b>มลาเรยน</b> |          | 7                  | 8      | 9                      | 10          | 11        | 12 | 13 | )      |              |
|     |      |           |         |                |          | 14                 | 15     | 16                     | 17          | 18        | 19 | 20 |        |              |
|     |      |           |         |                |          | 21                 | 22     | <b>A</b> <sup>23</sup> | 24          | 25        | 26 | 27 |        |              |
|     |      |           |         |                | ดำเเ     | 28                 | 29     | 14                     | <b>N</b> 31 |           |    |    |        |              |
|     |      |           |         | วันที่         | สอน:     | <mark>22</mark> /0 | 5/20:  | C                      | ソ           |           |    |    |        |              |
|     |      |           |         |                | 6        |                    |        |                        | 9           |           |    |    |        |              |
|     |      |           |         | NS             | 2        |                    |        |                        |             | 0         | 9  |    |        |              |
|     |      |           |         | 23             | คาม<br>2 | й:<br>3            | 2<br>4 | iv:                    | 2           | 8         | 9  |    |        |              |
|     |      |           |         | นักเรียา       | เมาครา   | บ ส่งเล            | E      | แสดง                   | งรายชื่อ    | าเพื่อเข้ | Ìค |    |        |              |
|     |      |           |         |                | ٦h<br>۲  | ĥ                  |        |                        |             |           |    |    |        |              |

แต่ถ้านักเรียนมาไม่ครบ ให้ท่านคลิกเมาส์หรือแตะที่ปุ่ม แสดงรายชื่อเพื่อเช็ค โปรแกรมจะแสดงรายชื่อ นักเรียนห้องที่ท่านสอนขึ้นมา โดยจะให้นักเรียนทุกคนเข้าเรียนไว้ก่อน ดังนั้นหากมีนักเรียนขาดหรือลา ให้ แก้ไขเป็นรายบุคคลไป เมื่อแก้ไขครบทุกคนไม่เข้าเรียนแล้ว คลิกเมาส์หรือแตะที่ปุ่ม ส่งข้อมูล

| 🔳 ໂรงเรีย | ยนดัวส | บย่างพิทยาคม     |              |        |                         |
|-----------|--------|------------------|--------------|--------|-------------------------|
|           |        | 012              | 345          | 678    | 9                       |
|           |        | นักเรียนมาคร     | รบ ส่งเลย แล |        | เช็ค 🕦                  |
|           |        |                  |              |        | վոյ                     |
|           |        |                  | ส่งข้อมูล ยห | າເລົກ  |                         |
|           | ลำดับ  | ขื่อ-สกุล        | ขั้น         | เลขที่ | ผลการเช็ค               |
|           | 1      | ด.ช.ใบบัว ใบโบก  | 1 / 1        | 38     | ขาด 🔻                   |
|           | 2      | ด.ช.กฤดิน เมยไธ  | 1 / 1        | 1 n    | เข้าเรียน 🦕             |
|           | 3      | ด.ช.ธนกร เจริญ   | 1 / 1        | 2 ก    | เข้าเรียน<br>ขาด        |
|           | 4      | ด.ข.รัชเพล วงศ์ส | 1/1          | 3 ก    | ลาป่วย<br>ลากิจ         |
|           | -      |                  | - / -        | 5 11   | หนีเรียน<br>ร่วมกิจกรรม |
|           | 5      | ด.ช.นภธร วรคาม   | 1 / 1        | 4 ก    | เข้าเรียน ▼             |

6.**การแก้ไขข้อมูลการเช็คชื่อนักเรียน** ในกรณีที่ท่านต้องการแก้ไขข้อมูลต่าง ๆ ที่ท่านได้เคยเช็คชื่อไว้แล้ว เช่น แก้ไขเวลา (วันที่ และ/หรือคาบสอน) หรือแก้ไขการขาดลาของนักเรียน มีขั้นตอนดังนี้

6.1 **การแก้ไขเวลา** หากต้องการแก้ไขเวลาของการเช็คในแถวใคในตารางประวัติการเช็ค ให้ท่านคลิก เมาส์หรือแตะไปที่กำว่า <u>เวลา</u> โปรแกรมจะแสดงวันที่ และคาบสอนเดิมขึ้นมา ให้ท่านแก้ไขตามต้องการ สมมติ ว่าท่านแก้ไขเป็นวันที่ 15/05/2017 และแก้ไขกาบเป็นกาบ 3 เมื่อเลือกวันที่และแตะเลือกกาบเรียบร้อยแล้ว ให้ ท่านคลิกเมาส์หรือแตะไปที่ปุ่ม บันทึกการแก้ไข โปรแกรมก็จะดำเนินการเปลี่ยนแปลงข้อมูลตามที่แก้

|     | ี่ <b>โ</b> ร∙ | งเรียนดัวอย | ่างพิท   | เยาคม    |              |             |       |              |         |     |         |       |        |                        |
|-----|----------------|-------------|----------|----------|--------------|-------------|-------|--------------|---------|-----|---------|-------|--------|------------------------|
| ที่ | ขั้น           | วันที่สอน   | วัน      | ดาบ      | มา           | ขาด         | ป่วย  | 18           | จากิจ   | หนี | กิจ     | ากรรม | รวมขาด | แก้ไขการเช็ค           |
| 1   | ม.1/1          | 22/05/2017  | จันทร์   | 2        | 31           | 1           | 0     |              | 1       | 0   |         | 0     | 2      | <u>เวลา/การเช็ค/ลบ</u> |
| 2   | ม.1/1          | 29/05/2017  | จันทร์   | 2        | 33           |             | 0     |              | 0       | 0   |         | •     | 0      | าว/ <u>การเช็ค/ลบ</u>  |
| 4   |                |             |          |          |              | 0           |       | Ma           | iy 20   | 17  |         | 0     | - ('   | 1 <b>7</b>             |
|     |                |             |          | จำนว     | านหน่        | Su          | Мо    | Tu           | We      | Th  | Fr      | Sa    |        |                        |
|     |                | (           | รายงานเว | วลาเรียน |              | 7           | 1     | 2            | 3<br>10 | 4   | 5<br>12 | 6     |        |                        |
|     |                |             |          |          |              | 14          | 15    | 16           | 17      | 18  | 19      | 20    |        |                        |
|     |                |             |          |          |              | 21          | 22    | m            | 24      | 25  | 26      | 27    |        |                        |
|     |                |             |          |          | <b>u</b> n ( | 28          | 29    | <u>\</u> 2   | 2       |     |         |       |        |                        |
|     |                |             |          | วันที่ส  | อน:          | 15/0        | 5/201 | $\sim$       |         |     |         |       |        |                        |
|     |                |             |          |          | 2            | 3           | 4 5   | 6            | 6       | 8   | 9       |       |        |                        |
|     |                |             |          | Ω        | 1            | <b>d</b> .  | 3 6   | <b>,</b> . [ | 3       |     |         |       |        |                        |
|     |                |             |          | - C      | 3            | 3           | 4 5   |              | 5 7     | 8   | 9       | )     |        |                        |
|     |                |             |          |          | า้าเข        | ขี้ออารเ    | เก้ไข |              | เอเลือ  |     |         |       |        |                        |
|     |                |             |          |          |              | <b>_</b>    |       |              |         |     |         |       |        |                        |
|     |                |             |          |          |              | d D         | η     |              |         |     |         |       |        |                        |
|     |                |             |          |          |              | <b>[</b> '4 | J     |              |         |     |         |       |        |                        |

6.2 **การแก้ไขการเช็ค** ให้ท่านคลิกเมาส์หรือแตะที่คำว่า การเช็ค ในแถวที่ต้องการ โปรแกรมจะแสดง รายชื่อนักเรียนขึ้นมา พร้อมกับประวัติเดิมที่ท่านเคยเช็คไว้ จากนั้นก็แก้ไขข้อมูลตามต้องการ

| = | ี่ ■ โรง | งเรียนดัวอเ | ป่าง | พิทยาเ    | คม               |           |        |        |                         |             |                     |                        |
|---|----------|-------------|------|-----------|------------------|-----------|--------|--------|-------------------------|-------------|---------------------|------------------------|
| 1 | ม.1/1    | 22/05/2017  | จันเ | ทรี 3     | 2 3              | 31 1      | 0      | 1      | 0                       | 0           | 2                   | <u>เวลา/การเช็ค/ลบ</u> |
| 2 | ม.1/1    | 29/05/2017  | จันเ | ทร์ :     | 2 3              | 33 0      | 0      | 0      | 0                       | 0           | 0                   | 12a7                   |
| 4 |          |             |      |           | จำนวน            | เหน้า 🗾   | 1 จำ   | นวนแถว | 2                       |             | _                   |                        |
|   |          | (           | รายง | านเวลาเรี | ยน               | (ก        | รอกคะแ | นน     | รายงา                   | นครแบ       | u)                  |                        |
|   |          |             |      |           |                  |           |        |        | _                       |             |                     |                        |
|   |          |             |      |           | $\sqrt{\lambda}$ | บันทึกการ | แก้ไข  | ยกเลิก |                         |             |                     |                        |
|   |          | ล่          | ำดับ | ชื่อ-(    | 13               |           | ขั้น   | เลขที่ | ผลการ                   | เข็ค        |                     |                        |
|   |          |             | 1    | ด.ช.ใบบ   | มว เบโม          | บก        | 1/1    | 38     | ขาด                     | '(          |                     |                        |
|   |          |             | 2    | ด.ช.กฤต   | ดิน เมย          | ไธ        | 1/1    | 1ก     | เขาเรย<br>ขาด<br>ลาป่วย | iu          | $\langle 2 \rangle$ |                        |
|   |          |             | 3    | ด.ช.ธน    | กร เจริญ         | ĥ         | 1/1    | 2ก     | ลากิจ<br>หนีเรีย        | u           |                     |                        |
|   |          |             | 4    | ด.ช.ธัชเ  | พล วงศ           | โส        | 1/1    | 3ก     | ร่วมกิจ<br>เข้าเรีย     | กรรม<br>น ▼ |                     |                        |

#### การกรอกคะแนน

การกรอกคะแนนนักเรียนนั้นจะมีลิงค์อยู่ในหน้าเช็คชื่อนักเรียน ตรงด้านล่างของตารางแสดงประวัติ การเช็คชื่อ ดังนั้นหากต้องการกรอกคะแนนให้ท่านคลิกเมาส์หรือแตะที่ปุ่ม กรอกคะแนน โปรแกรมจะเปิด วินโดว์ใหม่ขึ้นมา ดังรูป

|                    | ≣ โរ                         | รงเรียน                  | ด้วอย         | ข่างเ                 | พิทยา             | คม            |            |                |                |          |           |                             |                  |                  |
|--------------------|------------------------------|--------------------------|---------------|-----------------------|-------------------|---------------|------------|----------------|----------------|----------|-----------|-----------------------------|------------------|------------------|
|                    |                              |                          |               | ı                     | <b>่ระวัต</b> ิกา | รเช็ดชื่      | อนักเรีย   | น วิชา ท       | 120202 4       | ระดับช้ำ | น ม.1/1   |                             |                  |                  |
|                    | ที่ ขั้น                     | วันที่สอ                 | น             | วัน                   | คา                | บ มา          | ขาด        | ป่วย           | ลากิจ          | หนี      | กิจกรรม   | รวมขาด                      | แก้ไขการ         | เช็ค             |
|                    | 1 ม.1/1                      | 22/05                    | /2017         | จันท                  | าร์ :             | 2 3:          | 1 1        | 0              | 1              | 0        | 0         | 2                           | <u>เวลา/การเ</u> | <u>ช็ค/ลบ</u>    |
|                    | 2 ม.1/1                      | 29/05                    | /2017         | จันข                  | าร์               | 2 33          | 30         | 0              | 0              | 0        | 0         | 0                           | <u>เวลา/การเ</u> | <u>ช็ค/ลบ</u>    |
|                    | 4                            |                          |               |                       |                   |               |            |                | _              |          |           |                             |                  | •                |
|                    |                              |                          |               |                       |                   | จานวนห        | หมา 1      | ຈານວ           | านแถว          | 2        |           |                             |                  |                  |
|                    |                              |                          |               | รายง                  | านเวลาเรี         | ยน            | ุกร        | อกคะแนา        |                | ราย      | เงานคะแนน | )                           |                  |                  |
| L                  |                              |                          |               |                       |                   |               |            | h              | hη             |          |           |                             |                  |                  |
|                    |                              |                          |               |                       |                   |               |            | Ľ              |                |          |           |                             |                  |                  |
|                    |                              |                          |               |                       | ╶┤┝               | ,             |            |                |                |          |           |                             |                  |                  |
| 👌 To               | School.in                    |                          | ×             | ງ ບັນທ໌               | ากคะแนนอ          | อนไลน์        | ×          |                |                |          |           |                             |                  |                  |
| $\rightarrow$      | C 🔒 ปล                       | าอดภัย                   | https:/       | /tosc                 | hool.in/          | resourc       | e/teach    | ing/get        |                | ScoreN   | lew.php   |                             |                  | Q 🕁              |
| ดาราง              | บันทึกคะแนน                  | วิชา ท20                 | 202 เขีย      | ยนอย่ <sup>.</sup>    | างไรให้ถ          | กต้อง (C      | .5 หน่วย   | ເຄືຶ່ຫ) ຮະດັ່ງ | เชั้น ม.1/     | /1       |           |                             |                  |                  |
| .ปิด/ปี<br>.ปิด/ปี | ด คะแนนก่อน<br>ด ช่องคะแนน   | เกลางภาค<br>หลังกลาง     | า<br>งภาค     | <ul> <li>✓</li> </ul> |                   |               |            |                |                |          |           |                             |                  |                  |
| เปิด/ปิ            | ด ข่องกลางภ                  | าค ปลาย                  | ภาค           | <b>*</b>              |                   |               |            |                |                |          |           |                             |                  |                  |
| เปิด/ปิ<br>ส.ศ.    | ด ช่องคะแนน<br>่             | คุณลักษะ                 | นะฯ           | <b>√</b>              |                   |               |            |                |                |          |           |                             |                  |                  |
| เปิด/ป             | ด ชองคะแนน                   | การอาน ค                 | าดฯ           |                       |                   | a 18          | E          | × 1            | a              |          |           | 14 1 5                      | v                |                  |
|                    | เปดปรบปรุงนำ                 | หนกคะแน                  | เน            |                       |                   | ปดปรบบ        | เรุง เครงส | รางหนวย        | การเรยนรู      |          | เปด       | ปรบปรุงโคร                  | งสรางคะแนน       | ยอย              |
|                    |                              |                          |               |                       |                   |               |            |                |                |          |           |                             |                  |                  |
|                    |                              |                          |               |                       |                   |               |            |                |                |          |           |                             |                  |                  |
| คลิกที่            | ี่แถบสีฟ้าเพื่อ              | เปิด/ปิดก                | การกรอ        | เกคะแ                 | เนน               |               |            |                |                |          |           |                             |                  |                  |
|                    |                              |                          |               |                       |                   |               |            |                |                |          |           |                             |                  |                  |
|                    |                              |                          |               |                       |                   |               |            |                |                |          | 1         |                             |                  |                  |
| •                  | 50.000                       |                          | •             | 4                     | (1) day           |               | )          | • •            | (2)            |          | +         |                             | าแบบสอบ          |                  |
|                    | รายกา                        | נו<br><i>י</i>           | เลข           | รวม                   | (1) กอง           | เกลางภ<br>) 3 | าค<br>4    | รรวม           | (2) หลง<br>1 2 | กลางภา   | 19<br>4 5 | รวม <sup>เ</sup><br>1+2 Mic | lterm Fina       | รวม<br>(100)     |
| ที                 | ชื่อ-สกุล                    | ชัน                      | ที่           | (0)                   |                   |               |            | (0)            | 1 2            |          |           | (0)                         | (0) (0)          | (100) <b>ป</b> f |
| ช่องก<br>เช็คเส    | ารอกคะแนนอัต<br>ลือกโอนคะแนา | เโนมัติทุกศ<br>นไปยัง SG | จน-><br>iS -> |                       | 0 0               | ) 0           | 0          | C              | 0 0            | ) 0      | 0 0       | <- ล้างคะ                   | ะแนนเป็น 0 เ     | ตีม 99 ->        |
| 1 0                | ด.ช.ใบบัวใบโร                | ปก 1/1                   | 38            | 0                     | 0 0               | 0             | 0          | 0 0            | 0 0            | ) 0      | 0 0       | 0                           | 0 0              | 0 -              |
|                    | <u> </u>                     |                          |               |                       |                   |               |            |                |                |          |           |                             |                  |                  |
| 26                 | จ.ช.กฤติน เมย                | ไธ 1/1                   | 1ก            | 0                     | 0 0               | ) 0           | 0          | 0 0            | 0 0            | ) 0      | 0 0       | 0                           | 0 0              | 0 -              |

การกรอกคะแนนนั้นสามารถกรอกผ่านสมาร์ท โฟน หรือแท็บเล็ตได้ แต่อาจจะไม่สะควกเท่ากับการ กรอกผ่านเครื่องคอมพิวเตอร์ มีขั้นตอนดังนี้ 1.**การปรับปรุงน้ำหนักคะแนน** ก่อนอื่นท่านจะต้องกำหนดน้ำหนักคะแนนของรายวิชาที่ท่านสอนเสียก่อน โดยการคลิกเมาส์หรือแตะที่ปุ่ม เปิดปรับปรุงน้ำหนักคะแนน จากนั้นกรอกตัวเลข 4 ช่อง ซึ่งจะต้องรวมกัน ได้ 100 คะแนนพอดี โปรแกรมจึงจะอนุญาตให้บันทึกข้อมูลได้ เมื่อกรอกครบถ้วนแล้ว คลิกหรือแตะที่ปุ่ม

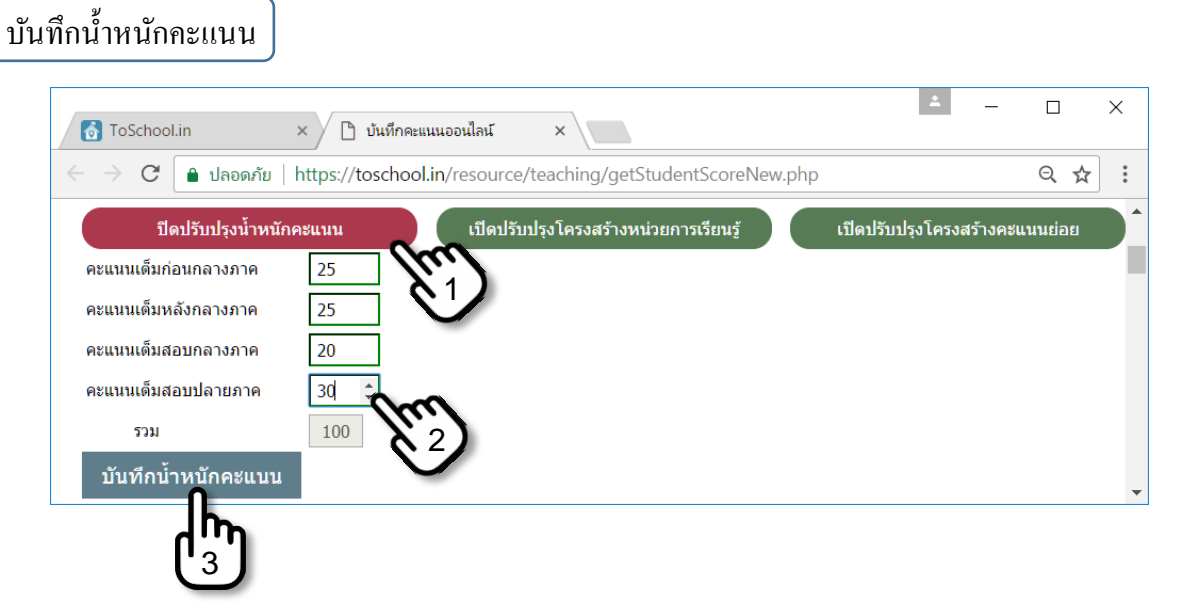

2.**การปรับปรุงโครงสร้างหน่วยการเรียนรู้** เป็นการกรอกข้อมูลหน่วยการเรียนรู้ของรายวิชาที่สอน โดยการคลิก หรือแตะที่ปุ่ม เปิดปรับปรุงโครงสร้างหน่วยการเรียนรู้ และกรอกข้อมูลตามที่ท่านวิเคราะห์ไว้ ทั้งนี้หาก ท่านเคยได้ทำไว้ด้วยโปรแกรมอื่น ๆ ท่านสามารถคัดลอกแล้วนำมาวางที่นี่ได้เลย

| 👌 ToSchoo                                | ol.in × 🗋 บันทึกคะแน                            | นออนไลน์ ×                                                     |              | *            | -       |               | ×        |
|------------------------------------------|-------------------------------------------------|----------------------------------------------------------------|--------------|--------------|---------|---------------|----------|
| $\leftrightarrow \rightarrow \mathbf{G}$ | 🔒 ปลอดภัย   https://toschool.in                 | n/resource/teaching/getStudentScoreNew.php                     |              |              | (       | 2,☆           | :        |
| เป                                       | lดปรับปรุงน้ำหนักคะแนน                          | ปิดปรับปรุงโครงสร้างหน่วยการเรียนรู้                           | เปิดปรับปรุง | โครงสร้างคะเ | เนนย่อย |               | •        |
| โครงสร้าง                                | งหน่วยการเรียนรู้                               |                                                                |              |              |         |               |          |
| ต้องกรอกข้อ                              | อมูลในคอลัมน์หน่วยฯ และคอลัมน์มาด               | ารฐานฯ ครบทั้ง 2 คอลัมน์ เป็นอย่างน้อย โปรแกรมจึงจะบันทึกข้อมู | ล            |              |         |               |          |
| หมายเหตุ ก                               | กรณีพิมพ์ข้อความยาวๆ จนถึงขอบขวา                | าของกรอบ กรุณากดแป้น enter ขึ้นบรรทัดใหม่เสมอ                  |              |              |         |               |          |
| ลำดับที่                                 | หน่วย/สาระการเรียนรู้<br>(ไม่เกิน 512 ตัวอักษร) | มาตรฐาน ดัวขี้วัด/ผลการเรียนรู้<br>(ไม่เกิน 512 ดัวอักษร)      | น้ำ          | หนักคะแนน    |         | เวลา<br>(ชม.) | <b>)</b> |
|                                          | ,                                               |                                                                | ระหว่างภาค   | Midterm      | Final   | ()            | _        |
| 1                                        |                                                 |                                                                | 0            | 0            | 0       | 0             | ב        |
| 2                                        |                                                 |                                                                | 0            | 0            | 0       | 0             | 1        |
|                                          |                                                 |                                                                |              |              |         |               | _        |
| 3                                        |                                                 |                                                                | 0            | 0            | 0       | 0             | ו        |
| 4                                        |                                                 |                                                                | 0            | 0            | 0       | 0             | 7 -      |
|                                          |                                                 | 8                                                              |              |              |         |               |          |
| 20                                       | <i>h</i>                                        |                                                                | 0            | 0            | 0       | 0             | 3        |
| บันทึกโ                                  | ครงสร้างหน่วยการเรียนรู้                        |                                                                |              |              |         |               |          |
|                                          |                                                 |                                                                |              |              |         |               | -        |

การป้อนข้อมูลโครงสร้างหน่วยการเรียนรู้นั้น โปรแกรมจะเตรียมไว้สูงสุด 20 แถว **มีข้อควรระวัง** ในการกรอกก็คือ ถ้าข้อความที่ท่านกรอกเป็นข้อความที่พิมพ์ติดกันยาว ๆ ไม่มีเว้นวรรค แล้วเลยระยะขอบของ กรอบข้อความด้านขวา ซึ่งโปรแกรมนี้สามารถตัดข้อความลงมายังบรรทัดต่อไปได้อัตโนมัติ ซึ่งก็ดูไม่มีปัญหา อะไร แต่ที่จริงแล้วจะส่งผลให้เกิดปัญหาเวลานำไปจัดพิมพ์เป็นไฟล์ PDF จะมีความผิดเพี้ยนเช่น โปรแกรมจะ ย่อให้ฟอนต์มีขนาดเล็กลง หรือตัดคำไม่ตรงตามที่เราเห็น จึงทำให้เอกสารดูแล้วไม่สมบูรณ์นั่นเอง ดังนั้นหาก เกิดกรณีเช่นนี้ให้ท่าน**ใช้วิธีการกดแป้น Enter เพื่อตัดคำด้วยตัวท่านเอง** ดูปัญหาที่พบจากตัวอย่างต่อไปนี้ รูป ด้านบนคือโครงสร้างที่เรากรอก ส่วนด้านล่างคือรายงานผลเป็นไฟล์ PDF

| ToSch                               | iool.in >         | < 🗋 บันทึกคะ                                    | ะแนนออนไลน์                        | ×                                                                                                    |                |           |       | <b>±</b> | _     |          | ×        |
|-------------------------------------|-------------------|-------------------------------------------------|------------------------------------|----------------------------------------------------------------------------------------------------|----------------|-----------|-------|----------|-------|----------|----------|
| $\leftrightarrow \rightarrow c$     | 🔁 🔒 ปลอดภัย   h   | ttps://toschoo                                  | ol.in/resou                        | rce/teaching/getStudentScoreNew.php                                                                                                    |                |           |       |          |       | ९ ☆      | :        |
| ******                              | หน่วย/สาระก       | ารเรียนรู้                                      |                                    | มาดรฐาน ดัวขี้วัด/ผลการเรียนรู้                                                                                                    |                | น้ำ       | หนักค | ะแนน     |       | เวลา     | <b>1</b> |
| ดเตบท                               | (ไม่เกิน 512 (    | ตัวอักษร)                                       |                                    | (ไม่เกิน 512 ตัวอักษร)                                                                                                    | ระห            | ว่างภาค   | Mid   | term     | Final | (ชม      | .)       |
| 1                                   | อินพุทและเอาท์พุท |                                                 | 1. อธิบาย<br>รับข้อมูล 1           | ปแบบของโปรแกรมภาษาซี คำสั่งแสดงผลข้อมูลและคำสั่ง<br>ฏิบัติการเขียนโปรแกรมรับและแสดงผลข้อมูล<br>//                                                                        | 1              | 0         | 7     |          | 2     | 6        |          |
| 2                                   | ชนิดข้อมูล        | <i>i</i>                                        | 2. อธิบาย<br>ชนิดข้อมูล<br>หลายและ | ชนิดของข้อมูลในภาษาซี การวิเคราะห์ข้อมูลและการแปลง<br>ปฏิบัติการเขียนโปรแกรมโดยกำหนดชนิดข้อมูลได้หลาก<br>หมาะสมกับการนำไปใช่                                             | 1              | 0         | 7     |          | 2     | 6        |          |
| ToSch                               | iool.in >         | teacher                                         | rReportUnit.                       | php × 🕒 บันทึกคะแนนออนไลน์ ×                                                                                                    |                |           |       | 1        | _     |          | ×        |
| $\leftarrow \rightarrow \mathbf{C}$ | 🤊 🗎 ปลอดภัย   h   | ttps://toschoo                                  | ol.in/resou                        | rce/checkreport/teacherReportUnit.php                                                                                                    |                |           |       |          |       | <b>भ</b> | ) :<br>• |
|                                     | รหัสวิ<br>กลุ่มส  | ชา ง21242 ชื่อ <sup>:</sup><br>กระการเรียนรู้ ก | วิชา การเขีย<br>การงานอาชีท        | ี เครงสรางหนวยการเรยนรู ภาคเรยนท 2/2559<br>นโปรแกรมภาษา น้ำหนัก 1 หน่วยกิด เวลาเต็ม 20 สัปดาห์ 4<br>และเทคโนโลยี ครูผู้สอน นายสุธีรัชต์ ทิพย์อักษร                       | 0 ชั่วโม       | 14        |       |          |       |          |          |
|                                     |                   |                                                 |                                    |                                                                                                    | น้ำ            | าหนักคะแน | น     | เวลา     |       |          |          |
|                                     | ลำดัง             | ม หนวย/สาร:                                     | ะการเรียนรู                        | มาตรฐาน ตัวชีวัด/ผลการเรียนรู                                                                                                    | ระหว่าง<br>ภาค | Midterm   | Final | (ซม.)    |       |          |          |
|                                     | 1                 | อินพุทและเอาท์ท                                 | เท                                 | 1. อธิบายรูปแบบของไปรแกรมภาษาซี<br>คำสั่งแสดงผลข้อมูลและคำสั่งรับข้อมูล<br>ปฏิบัติการเขียนโปรแกรมรับและแสดงผลข้อมูล                                                      | 10             | 7         | 2     | 6        |       |          |          |
|                                     | 2                 | ชนิดข้อมูล                                      |                                    | 2. อธิบายชนิดของข้อมูลในภาษาซี     10 7 2 6     การวิเคราะห์ขอมูลและการแปลงชนิดข้อมูล     ปฏิปติการเขียนโปรแกรมโดยกำหนดชนิดข้อมูลได้หลาก     หลายและเหมาะสมกับการนำไปใช้ |                |           |       |          |       |          | •        |

2.1 วิธีการแก้ไข ตามที่เกริ่นเอาไว้แล้วข้างต้นว่า เราจะต้องกดแป้น Enter ตัดคำด้วยตัวเราเองเสมอ จาก ตัวอย่างเราจะตัดกำโดยการกดแป้น Enter ในแถวแรกหลังกำว่า "และ" ในแถวที่สองจะตัดกำหลังกำว่า "และ" และกำว่า "ข้อมูล" สังเกตผลลัพธ์เป็นไฟล์ PDF ในหน้าถัดไป ซึ่งมีความใกล้เกียงกันมาก

| <sub>าำถับนี้</sub> หน่วย/สาระการเรียนรู้ |                                                | มาตรฐาน ตัวชี้วัด/ผลการเรียนรู้                                                                                                    | 1   | น้ำ        | เวลา    |       |       |
|-------------------------------------------|------------------------------------------------|----------------------------------------------------------------------------------------------------|-----|------------|---------|-------|-------|
| ดาตามท                                    | (ไม่เกิ้น 512 ตัวอักษร) (ไม่เกิน 512 ตัวอักษร) |                                                                                                    | /   | ระหว่างภาค | Midterm | Final | (ชม.) |
| 1                                         | อินพุทและเอาท์พุท<br>                          | <ol> <li>อธิบายรูปแบบของโปรแกรมภาษาซี้ ค่าสั่งแสดงผลข้อมูลและ<br/>ค่าสั่งรับข้อมูล ปฏิบัติการเขียนโปรแกรมรับและแสดงผลข้อมูล</li> </ol>                                      |     | 10         | 7       | 2     | 6     |
| 2                                         | ชนิดข้อมูล<br>                                 | <ol> <li>อธิบายชนิดของข้อมูลในภาษาซี การวิเคราะห์ข้อมูลและ<br/>การแปลงชนิดข้อมูล ปฏิบัติการเขียนโปรแกรมโดยกำหนดชนิดข้อมูล<br/>ได้หลากหลายและเหมาะสมกับการนำไปใช่</li> </ol> | a 🕨 | 10         | 7       | 2     | 6     |

| ToSche                          | ool.in      | ×                  | teacherReportUnit.p                                     | ohp x 🗋 บันทึกคะแนนออนไลน์ X                                                                                                    |               |           |       | 1     | _ |   | ×        |
|---------------------------------|-------------|--------------------|---------------------------------------------------------|----------------------------------------------------------------------------------------------------|---------------|-----------|-------|-------|---|---|----------|
| $\leftrightarrow \rightarrow c$ | 👌 🔒 ปลอดภัย | ש   htt            | ps://toschool.in/resour                                 | ce/checkreport/teacherReportUnit.php                                                                                                    |               |           |       |       |   | ☆ | :        |
|                                 |             | รหัสวิช<br>กลุ่มสา | า ง21242 ชื่อวิชา การเขียง<br>ระการเรียนรู้ การงานอาชีพ | โครงสร้างหน่วยการเรียนรู้ ภาคเรียนที่ 2/2559<br>เโปรแกรมภาษา น้ำหนัก 1 หน่วยกิต เวลาเต็ม 20 สัปดาห์ 4<br>และเทคโนโลยี ครูผู้สอน นายสุธีรัชค์ ทิพย์อักษร                    | 40 ชั่วโม     | 14        |       |       |   |   | <b>^</b> |
|                                 |             |                    |                                                         | vãv , a *                                                                                                    | น้ำ           | าหนักคะแน | น     | เวลา  |   |   |          |
|                                 |             | ล่าดับ             | หนวย/สาระการเรียนรู                                     | มาตรฐาน ตัวชั่วด/ผลการเรียนรู                                                                                                    | ระหวาง<br>ภาค | Midterm   | Final | (ชม.) |   |   |          |
|                                 |             | 1                  | อินพุทและเอาท์พุท                                       | <ol> <li>อธิบายรูปแบบของโปรแกรมภาษาซี คำสั่งแสดงผลข้อมูลและ<br/>คำสั่งรับข้อมูล ปฏิบัติการเขียนโปรแกรมรับและแสดงผลข้อมูล</li> </ol>                                        | 10            | 7         | 2     | 6     |   |   |          |
|                                 |             | 2                  | ขนิดข้อมูล                                              | <ol> <li>อธิบายขนิดของข้อมูลในภาษาซี การวิเคราะห์ข้อมูลและ<br/>การแปลงขนิดขอมูล ปฏิบัติการเขียนไปรแกรมโดยกำหนดขนิดข้อมูล<br/>ได้หลากหลายและเหมาะสมกับการนำไปใช้</li> </ol> | 10            | 7         | 2     | 6     |   |   | •        |

2.2 การบันทึกข้อมูล เมื่อท่านบันทึกข้อมูลแล้ว โปรแกรมจะไม่อนุญาตให้บันทึกข้อมูลได้อีก หาก ต้องการแก้ไขหรือเพิ่มเติม จะบันทึกไม่ได้ ดังนั้นให้ท่านรีโหลดหน้านี้ใหม่ โปรแกรมจึงจะอนุญาตให้บันทึกได้

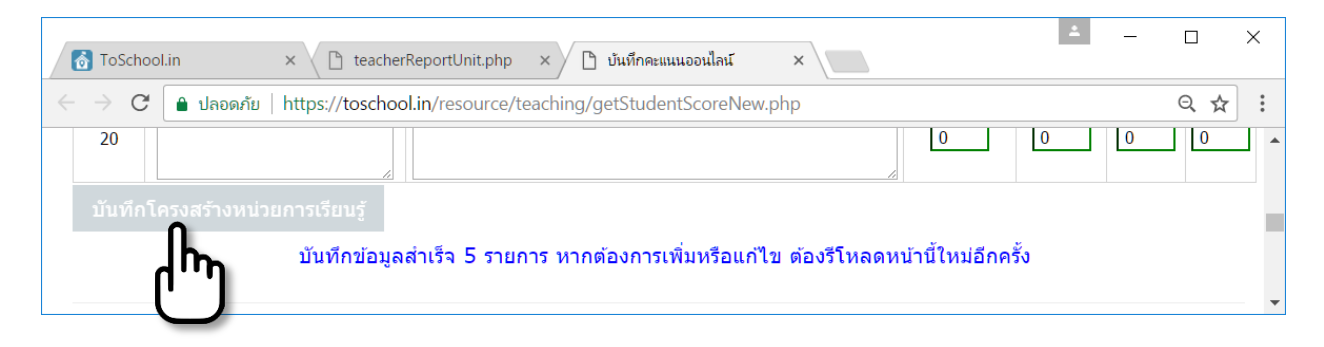

3.**การปรับปรุงโครงสร้างคะแนนย่อย** หลังจากป้อนคะแนนในขั้นที่ 1 และโครงสร้างรายวิชาในขั้นที่ 2 แล้ว ครูผู้สอนจะต้องทำการป้อนคะแนนย่อย **หากไม่ป้อนจะไม่สามารถกรอกคะแนนได้** วิธีการก็คือคลิกเมาส์หรือ แตะไปที่ปุ่ม เปิดปรับปรุงโครงสร้างคะแนนย่อย ท่านจะต้องกรอกคะแนนให้สอดคล้องกับคะแนนหลัก

| เปิดปรับปรุงน้ำหนักคะแ | นน           | เปิดปรับปรุงโครงส                 | ร้างหน่วยการเรียนรู้ | ปิดว | ไร้บปรุงโครงสร้างคะแนนย่อย                    | ^           |
|------------------------|--------------|-----------------------------------|----------------------|------|-----------------------------------------------|-------------|
| ารงสร้างคะแนนย่อย      |              |                                   |                      |      |                                               | - 1         |
| ประเภทคะแนน            | คะแนนช่องที่ | เก็บคะแนนจากตัวชี้วัด<br>ลำดับที่ | น้ำหนักคะแนนเต็ม     |      |                                               | - 1         |
| คะแนนย่อยก่อนกลางภาค   | 1            | 1                                 | 5                    |      |                                               |             |
| คะแนนย่อยก่อนกลางภาค   | 2            | 1                                 | 5                    |      |                                               |             |
| คะแนนย่อยก่อนกลางภาค   | 3            | 2                                 | 5                    |      |                                               |             |
| คะแนนย่อยก่อนกลางภาค   | 4            | 2                                 | 5                    |      | <                                             |             |
| คะแนนย่อยก่อนกลางภาค   | 5            | 3                                 | 10                   |      |                                               | -           |
| คะแนนย่อยก่อนกลางภาค   | 6            | 0                                 | 0                    |      | ปิดประบุรุงนาหนัก                             | ครแนน<br>20 |
| คะแนนย่อยก่อนกลางภาค   | 7            | 0                                 | 0                    |      | คะแนนเตมกอนกล เงิภ เค<br>คะแบบแต็บหลังกลางกาค | 30          |
| คะแนนย่อยก่อนกลางภาค   | 8            | 0                                 | 0                    |      | คะแบนเด็มสอบกลางภาค                           | 20          |
| คะแนนย่อยหลังกลางภาค   | 9            | 4                                 | 10                   |      | คะแนนเต็มสอบปลายภาค                           | 20          |
| คะแนนย่อยหลังกลางภาค   | 10           | 4                                 | 10                   |      | 5 <b>2</b> 1                                  | 100         |
| คะแนนย่อยหลังกลางภาค   | 11           | 5                                 | 5                    |      |                                               |             |
| คะแนนย่อยหลังกลางภาค   | 12           | 5                                 | 5                    |      |                                               | -           |

การกรอกคะแนนย่อยจะแบ่งเป็น 2 ส่วน คือ คะแนนก่อนกลางภาค และ คะแนนหลังกลางภาค แบ่ง ออกเป็นส่วนละ 8 ช่อง ท่านจะใช้กี่ช่องก็ได้ แต่จะต้องให้สอดคล้องกับโครงสร้างรายวิชา โดยคะแนนแต่ละ ช่องจะต้องระบุเอาไว้ว่าสอดคล้องกับตัวชี้วัดหรือผลการเรียนรู้ในหน่วยใด ดังรูป

| ام بر م | หน่วย/สาระการเรียนรู้             | มาตรฐาน ดั                                                                                                | าน ดัวขี้วัด/ผลการเรียนรู้ น้ำหนักคะแนน                                     |             |                         |                             | n          |
|---------|-----------------------------------|----------------------------------------------------------------------------------------------------|-----------------------------------------------------------------------------|-------------|-------------------------|-----------------------------|------------|
| ดาตบท   | (ไม่เกิ๋น 512 ตัวอักษร)           | (ไม่เกิง                                                                                                  | ม 512 ตัวอักษร)                                                             | ระหว่างภาค  | Midterm                 | Final (ชม                   | ı.)        |
| 1       | อินพุทและเอาท์พุท                 | <ol> <li>อุธิบายรูปแบบของโปรแกรม<br/>ค่าสั่งรับข้อมูล ปฏิบัติการเขียน</li> </ol>                          | เภาษาซี คำสั่งแสดงผลข้อมูลและ<br>โปรแกรมรับและแสดงผลข้อมูล<br>🔭 🥢           | 10          | 7                       | 2 6                         |            |
| 2       | ชนิดข้อมูล                        | <ol> <li>อธิบายชนิดของข้อมูลในภา<br/>การแปลงชนิดข้อมูล ปฏิบัติกาะ<br/>ได้หลากหลายและเหมาะสมกับ</li> </ol> | ษาซี การวิเคราะห์ข้อมูลและ<br>รเขียนโปรแกรมโดยกำหนดขโดข้อมูล<br>เการนำไปใช้ |             | R                       | 2 6                         |            |
| 3       | ด้วแปรและ<br>ด้วดำเนินการ<br>//   | <ol> <li>อธิบายเกี่ยวกับดัวแปร และะ<br/>โดยกำหนดดัวแปรและดัวดำเนิ</li> </ol>                              | ด้วดำเนินการ ปฏิบัติการเข็มนโปรแกรม<br>นการได้ถูกต้อง                       |             | $ \searrow $            | 2 8                         |            |
| 4       | คำสั่งควบคุมโครงสร้างการทำงาน<br> | <ol> <li>อธิบายโครงสร้างการทำงาน<br/>ผังงาน ปฏิบัติการเขียนโปรแ<br/>การวนซ้ำได้อย่างมีประสิทธิ</li> </ol> | ของโปรแกรบ การเขียบขับตอบวิธีและ<br>ประเภทคะแนน คะ                          | ะแหมข่องที่ | ก็บคะแนนจาง<br>จำดับที่ | ตัวชี้วัด เ้าหนั            | กคะแนนเด็ม |
|         | พึงก์ชัน                          | 5. อธิบายเรื่องของฟังก์ชัน เ                                                                              | คะแนนย่อยก่อนกลางภาค                                                        |             |                         | Ŋ \ /I                      | 5          |
| 5       |                                   | พงกชนและเรยก เชพงกชน                                                                                      | คะแนนย่อยก่อนกลางภาค                                                        | X           |                         | K /(                        | 5          |
|         |                                   |                                                                                                    | คะแนนย่อยก่อนกลางภาค                                                        | 3           | $\gamma^2$              | Ŋ\ X                        | 5          |
|         |                                   |                                                                                                    | คะแนนย่อยก่อนกลางภาค                                                        | 4           | $\sqrt{2}$              | $\bigvee \setminus \langle$ | 5          |
|         |                                   |                                                                                                    | คะแนนย่อยก่อนกลางภาค                                                        | 5           |                         | $\mathbb{D}$                | 10         |
|         |                                   |                                                                                                    | คะแนนย่อยก่อนกลางภาค                                                        | 6           | 0                       | j [                         | 0          |
|         |                                   |                                                                                                    | คะแนนย่อยก่อนกลางภาค                                                        | 7           | 0                       | ] [                         | 0          |
|         |                                   |                                                                                                    | คะแนนย่อยก่อนกลางภาค                                                        | 8           | 0                       | ] [                         | 0          |
|         |                                   |                                                                                                    | คะแนนย่อยหลังกลางภาค                                                        | 9           | 4                       | ] [                         | 10         |
|         |                                   |                                                                                                    | คะแนนย่อยหลังกลางภาค                                                        | 10          | 4                       | ] [                         | 10         |
|         |                                   |                                                                                                    | คะแนนย่อยหลังกลางภาค                                                        | 11          | 5                       | ] [                         | 5          |
|         |                                   | _                                                                                                    | คะแนนย่อยหลังกลางภาค                                                        | 12          | 5                       | ] [                         | 5          |

นอกจากการกรอกคะแนนแล้ว ในส่วนนี้ครูจะต้องคลิกหรือแตะเพื่อเลือกการประเมินคุณลักษณะ อันพึงประสงค์และการประเมินการอ่าน คิดวิเคราะห์ เขียน จะประเมินกี่ช่องขึ้นอยู่กับสถานศึกษากำหนด ดังรูป

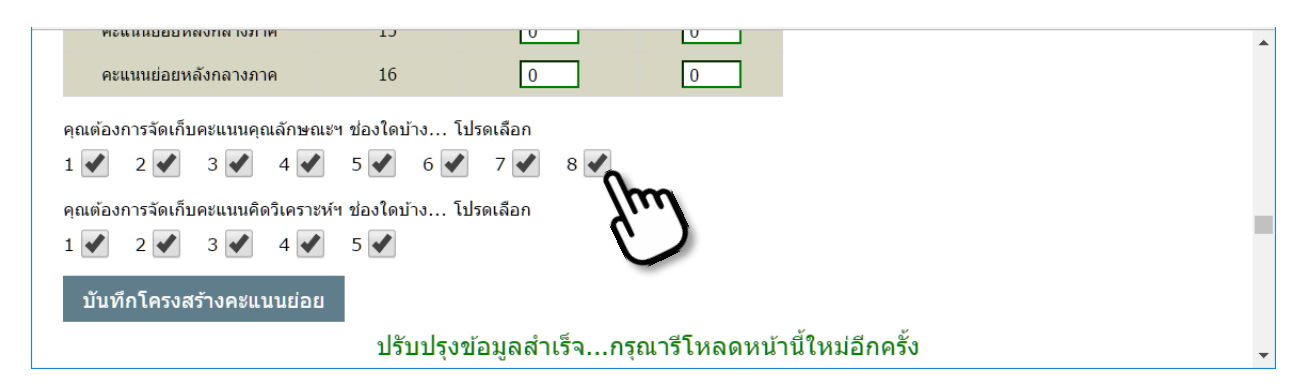

เมื่อกำหนดคะแนนย่อยและเลือกช่องประเมินเรียบร้อยแล้ว ท่านสามารถคลิกหรือแตะไปที่ปุ่ม บันทึกโครงสร้างคะแนนย่อย ซึ่งจะแปรมจะมีข้อความแจ้งให้ท่านรีโหลดหน้านี้ใหม่อีกครั้ง เพื่อนำน้ำหนัก คะแนนต่าง ๆ ไปลงในช่องตารางกรอกคะแนนต่อไป 4.การกรอกคะแนน หลังจากที่ท่านคำเนินการใน 3 ขั้นตอนแรกเรียบร้อยโปรแกรมก็พร้อมที่จะให้ท่านกรอก คะแนนได้ วิธีการกรอกคะแนนแต่ละช่อง ท่านจะต้องคลิกหรือแตะไปที่แถบสีฟ้าบนหัวตารางที่ตรงกับช่องที่ ท่านต้องการกรอก เพื่อเปิดการกรอกคะแนน โปรแกรมจะอนุญาตให้ท่านสามารถป้อนคะแนนลงไปในช่อง ของนักเรียนแต่ละคนได้ หากต้องการปิดการกรอกก์ให้คลิกหรือแตะที่เดิม จะสังเกตได้ว่า หากมีการกรอกหรือ แก้ไขคะแนนของนักเรียนคนใด ที่เลขลำคับของนักเรียนจะมีเครื่องหมายคอกจันปรากฏขึ้นมา คังรูป

| ToS           | School.in >                                    | × /          | 🗋 บันที    | กคะแนนอ     | อนไลน์  |         | ×               |              |          |             |                  |               |                 |              |   |             | <b>±</b>         | -                 |         | ×    |
|---------------|------------------------------------------------|--------------|------------|-------------|---------|---------|-----------------|--------------|----------|-------------|------------------|---------------|-----------------|--------------|---|-------------|------------------|-------------------|---------|------|
| $\rightarrow$ | C 🔒 ปลอดภัย 🛛                                  | nttps:,      | //toscł    | hool.in/    | resour  | rce/tea | ching,          | /getSt       | uden     | tScore      | New.pl           | hp            |                 |              |   |             |                  |                   | Q 🖞     | r :  |
| •             |                                                |              | •          | 4           |         |         |                 |              | •        | •           |                  |               |                 |              | • | •           |                  |                   |         | _    |
|               | รายการ                                         |              |            |             | (1) ก่อ | อนกลาง  | ภาค             |              |          |             | (2) หล้          | ึงกลาง        | ภาค             |              |   | รวม         | คะแนน            | สอบ               | ราม     | ព័ឲ  |
| ที่           | ชื่อ-สกุล                                      | ชั้น         | เลข<br>ที่ | รวม<br>(30) |         | 2       | <b>3</b><br>(5) | <b>4</b> (5) | <b>5</b> | รวม<br>(30) | <b>1</b><br>(10) | <b>2</b> (10) | <b>3</b><br>(5) | <b>4</b> (5) | 5 | 1+2<br>(60) | Midterm<br>(20)  | <b>Final</b> (20) | (100)   | ปกต์ |
| ช่<br>เว็     | องกรอกคะแนนอัตโนมัติ<br>วี่คเลือกโอนคะแนนไปยัง | ทุกคน<br>SGS | -><br>->   |             | 0       |         | 0               | 0            | 0        |             | 0                | 0             | 0               | 0            | 0 | <- ລ່       | ้างคะแนนเรื่<br> | ป็น 0 เติ<br>—    | ม 99 -> |      |
| 1*            | ด.ช.กฤดิน เมยไธสง                              | 1/1          | 1ก         | 4           | 4       | 0       | 0               | 0            | 0        | 0           | 0                | 0             | 0               | 0            | 0 | 4           | 0                | 0                 | 4       | 0    |
| 2*            | ด.ช.ธนกร เจริญพันธ์                            | 1/1          | 2ก         | 3           | 3       | 0       | 0               | 0            | 0        | 0           | 0                | 0             | 0               | 0            | 0 | 3           | 0                | 0                 | 3       | 0    |
| 3*            | ด.ช.ธัชพล วงศ์สุขสวั                           | 1/1          | 3ก         | 4           | 4       | 0       | 0               | 0            | 0        | 0           | 0                | 0             | 0               | 0            | 0 | 4           | 0                | 0                 | 4       | 0    |
| 4*            | ด.ช.นภธร วรคามวิชัย                            | 1/1          | 4ก         | 3           | З       | 0       | 0               | 0            | 0        | 0           | 0                | 0             | 0               | 0            | 0 | 3           | 0                | 0                 | 3       | 0    |

เมื่อกรอกคะแนนเรียบร้อยและต้องการบันทึก ก็คลิกหรือแตะไปที่ปุ่ม (บันทึกคะแนน)โปรแกรมก็จะ ทำการบันทึกคะแนนนักเรียนที่มีเครื่องหมายคอกจันทุกคน ปุ่มนี้จะมีไว้ทั้งค้านบนและค้านล่างตารางคะแนน

4.1 การเปิด/ปิดตารางย่อย เนื่องจากตารางมีความกว้างออกไปทางด้านขวามาก จึงส่งผลให้การกรอก คะแนนทำได้ยาก โดยเฉพาะถ้ากรอกผ่านโทรศัพท์หรือแท็บเล็ต โปรแกรมจึงออกแบบให้สามารถแสดงหรือ ซ่อนตารางย่อยบางตารางที่ไม่ต้องการใช้งานในขณะนั้นได้ โดยการเช็ค (เปิด) ยกเลิกการเช็ค (ปิด) ดังรูป

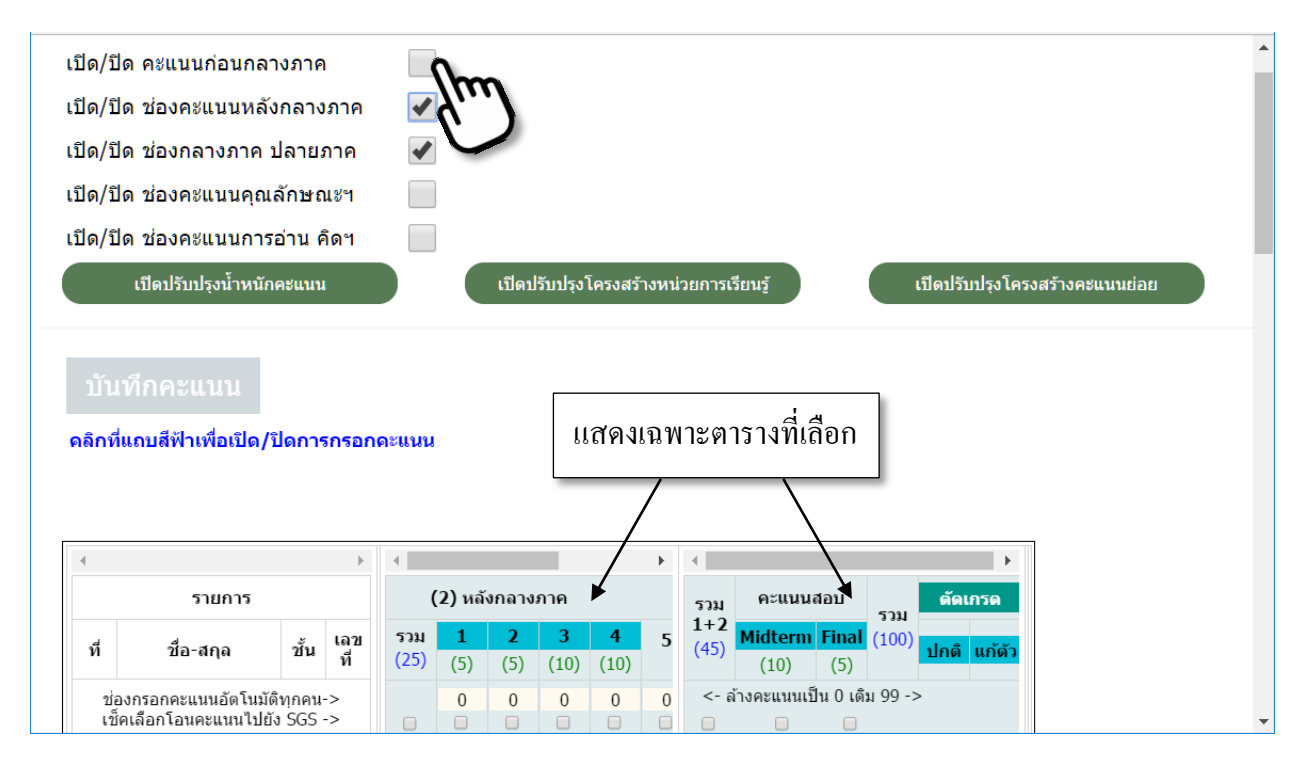

4.2 การกรอกคะแนนอัตโนมัติทุกคน หากต้องการที่จะกรอกคะแนนนักเรียนทุกอย่างรวดเร็วแบบ อัตโนมัติ ในกรณีที่นักเรียน ได้คะแนนเท่ากัน หรือ ได้คะแนนจำนวนนั้นเป็นส่วนใหญ่ วิธีการก็คือ เติมคะแนน ลงในช่องคะแนนอัตโนมัติ แล้วคลิกปุ่ม (คลิก) เช่น ต้องการกรอกคะแนน 5 คะแนนทุกคน สามารถทำได้ดังรูป

| ้อง | หลังกลางภาค 1 แน่ใ                              | จแล้วโ          | โปรด       | คลิก        | hr              |                 |               |                  |   |             |                  |              |         |      |        |
|-----|-------------------------------------------------|-----------------|------------|-------------|-----------------|-----------------|---------------|------------------|---|-------------|------------------|--------------|---------|------|--------|
|     |                                                 |                 | Þ          | •           | 2               | )               |               |                  | ► | •           |                  |              |         |      | ۰.     |
|     | รายการ                                          |                 |            |             | (2) หล้         | ังกลาง          | ภาค           |                  |   | รวม         | คะแนน            | สอบ          | 5391    | ดัด  | เกรด   |
| ที่ | ชื่อ-สกุล                                       | ชั้น            | เลข<br>ที่ | รวม<br>(25) | <b>1</b><br>(5) | <b>2</b><br>(5) | <b>3</b> (10) | <b>4</b><br>(10) | 5 | 1+2<br>(45) | Midterm<br>(10)  | Final<br>(5) | (100)   | ปกดิ | แก้ตัว |
| 2   | ข่องกรอกคะแนนอัตโนมัติ<br>ช็คเลือกโอนคะแนนไปยัง | iทุกคน<br>ง SGS | -><br>->   | 13          | 5               | 0               | 0             | 0                | 0 | <- 6        | จ้างคะแนนเข้<br> | ป็น0เติ<br>— | ม 99 -> | >    |        |
| 1   | ด.ช.กฤติน เมยไธสง                               | 2/1             | 1ft        | 13          | 0               | 0               | 0             | 0                | 0 | 0           | 0                | 0            | 0       | -    | -      |
| 2   | ด.ช.ธนกร เจริญพันธ์                             | 2/1             | 2ก         | 0           | 0               | 0               | 0             | 0                | 0 | 5           | 0                | 0            | 5       |      |        |
| 3   | ด.ช.ธัชพล วงศ์สุขสวั                            | 2/1             | 3ก         | 0           | 0               | 0               | 0             | 0                | 0 | 4           | 0                | 0            | 4       |      |        |

4.3 การตัดเกรดอัตโนมัติ เมื่อกรอกกะแนนครบถ้วนตามโครงสร้างรายวิชาแล้ว ท่านสามารถตัดเกรด นักเรียนทุกคนได้อย่างอัตโนมัติ โดยการคลิกหรือแตะไปที่แถบ ตัดเกรด ดังรูป

| 4         |                                                |              | ►            | •           |                 |                      |         |        | ×.     |      |
|-----------|------------------------------------------------|--------------|--------------|-------------|-----------------|----------------------|---------|--------|--------|------|
|           | รายการ                                         |              | รวม คะแนนสอบ |             |                 |                      | ดัดเ    | เกรด 🔿 |        |      |
| ที่       | ชื่อ-สกุล                                      | ชั้น         | เลข<br>ที่   | 1+2<br>(60) | Midterm<br>(20) | <b>Final</b><br>(20) | (100)   | ปกดิ   | แก้ตัว | [11] |
| ช่<br>เว้ | องกรอกคะแนนอัตโนมัติ<br>ชี้คเลือกโอนคะแนนไปยัง | ทุกคน<br>SGS | ->           | <- ส        | ้างคะแนนเป็<br> | lu 0 เติ<br>—        | ม 99 -> | >      |        |      |
| 1*        | ด.ช.กฤดิน เมยไธสง                              | 2/1          | 1ก           | 47          | 15              | 14                   | 76      | 3.5    | -      |      |
| 2*        | ด.ช.ธนกร เจริญพันธ์                            | 2/1          | 2ก           | 52          | 18              | 17                   | 87      | 4      |        |      |
| 3*        | ด.ช.ธัชพล วงศ์สุขสวั                           | 2/1          | 3ก           | 51          | 14              | 16                   | 81      | 4      |        |      |
| 4*        | ด.ช.นภธร วรคามวิชัย                            | 2/1          | 4ก           | 51          | 12              | 14                   | 77      | 3.5    |        |      |

4.4 การป้อนเกรด ร, มส, ผ, มผ, ด้วยตนเอง หากมีนักเรียนบางคนที่มีผลการเรียน ร, มส, ผ หรือ มผ ท่านสามารถป้อนลงไปด้วยตนเองได้ โดยการคลิกหรือแตะไปที่แถบ ปกติ (แก้ตัว กรณีที่เป็นการซ่อม)

| 4       |                                                |              | ►          | •           |                 |                      |         |          | ×.     |
|---------|------------------------------------------------|--------------|------------|-------------|-----------------|----------------------|---------|----------|--------|
|         | รายการ                                         |              | รวม        | คะแนน       | รวม             | ดัดเ                 | กรด     |          |        |
| ที่     | ชื่อ-สกุล                                      | ชั้น         | เลข<br>ที่ | 1+2<br>(60) | Midterm<br>(20) | <b>Final</b><br>(20) | (100)   | ปกตั     | แก้ตัว |
| 2<br>เว | ้องกรอกคะแนนอัตโนมัติ<br>ช็คเลือกโอนคะแนนไปยัง | ทุกคน<br>SGS | ->         | <- 6        | ้างคะแนนเว็<br> | ່ໄນ 0 ເດື            | ม 99 -> | <u>}</u> | in l   |
| 1*      | ด.ช.กฤดิน เมยไธสง                              | 2/1          | 1ก         | 47          | 15              | 14                   | 76      | 3.5      |        |
| 2*      | ด.ช.ธนกร เจริญพันธ์                            | 2/1          | 2ก         | 52          | 18              | 17                   | 87      | 4        |        |
| 3*      | ด.ช.ธัชพล วงศ์สุขสว้                           | 2/1          | 3ก         | 51          | 14              | 16                   | 81      | 4        |        |
| 4*      | ด.ช.นภธร วรคามวิชัย                            | 2/1          | 4ก         | 51          | 12              | 14                   | 77      | 5        |        |

#### 4.5 การโอนคะแนนไปยังโปรแกรม SGS

ดูตัวอย่างการโอนจากถิ่งค์นี้ <u>https://www.youtube.com/watch?v=xgbB0dJGk8c</u>

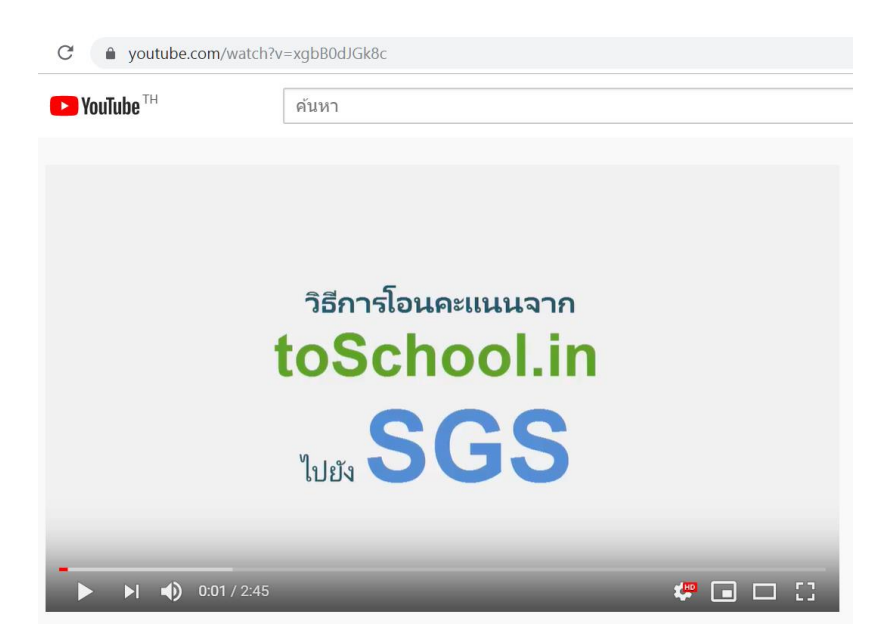

การตัด/เพิ่มคะแนนพฤติกรรมนั้นจะมีลิงค์อยู่ในเมนู Teacher -> พฤติกรรมนักเรียน ดังรูป

| 希 Home î                                     | รงเรียนดัวอย่างพิทยาคม     |                          | •  |
|----------------------------------------------|----------------------------|--------------------------|----|
| Student •                                    | STUDENT BEHAVIOR           | ×                        | I, |
| Teacher +                                    | ดัวเชื่อมกา                | กรองข้อมูล: 🔵 หรือ 🖲 และ | 1  |
| เช็คชื่อนักเรียน                             | กรองระดับขั้น:             | กรองเลขห้อง:             |    |
| พฤติกรรมนักเรียน                             | ม.1 🔻                      | ทุกห้อง… ▼               |    |
|                                              | กรองชื่อ/สกุล/เลขประจำตัว: | กรองพฤติกรรมด้าน:        |    |
| https://toschool.in/demo/#behaviorCheck-zone |                            | ทั้งด้านบวกและด้านลบ 🔻   | -  |

1.**การกรองข้อมูล** เพื่อเข้าถึงข้อมูลนักเรียน ได้อย่างตรงเป้าหมายมากที่สุด ท่านสามารถกรองข้อมูลด้านต่าง ๆ ได้แก่ กรองระดับชั้น กรองเลขห้อง กรองชื่อ/สกุล/เลขประจำตัวประชาชน และ กรองพฤติกรรมด้าน ทั้ง 4 รายการนี้ไม่จำเป็นต้องกรองทั้งหมดพร้อม ๆ กัน ขึ้นอยู่กับความต้องการ เช่น ถ้าต้องการตัดกะแนนนักเรียนชั้น ม.3/2 ก็กรองระดับชั้น เป็น ม.3 กรองเลขห้องเป็น ห้อง 2 ก็กรองเฉพาะ 2 รายการแรกเท่านั้น โปรแกรมจะ แสดงข้อมูลเฉพาะนักเรียนชั้น ม.3/2 นั่นเอง

| ToSchool.in ×         |                                                         | <b>±</b> | — |     | ×   |
|-----------------------|---------------------------------------------------------|----------|---|-----|-----|
| ← → C 🔒 ปลอดภัย   htt | ps://toschool.in/demo/                                  |          | Q | ۲ ۲ | : 2 |
| 希 Home                | โรงเรียนดัวอย่างพิทยาคม                                 |          |   |     | •   |
| Student 🗸             | ตัวเชื่อมการกรองข้อมูล: 🔵 หรือ 🖲 และ                    |          |   |     |     |
| Information 🕶         | - กรองเระดับขึ้น: กรองเอขเน้อง:                         |          |   |     |     |
| Teacher 🕶             | ม.3 น้อง 2                                              | ò        |   |     |     |
| เช็คชื่อนักเรียน<br>∢ | กรองชื่อ/สกุล/เลขประจำตัว:<br>1<br>ทั้งด้านบวกและด้านลบ | Ju.      |   |     | •   |

2.**การดำเนินการหัก/เพิ่มคะแนน** หลังจากเลือกกรอกข้อมูลตามความต้องการดังตัวอย่างข้างต้นแล้ว ก็คลิกเมาส์ หรือแตะที่ปุ่ม (แสดงรายชื่อนักเรียนเพื่อหัก/เพิ่มคะแนนนักเรียน) เพื่อเข้าสู่ตารางข้อมูลนักเรียน ดังรูป

|           | แสดงรายชื่อนักเรียนเพื่อหัก/เพิ่มคะแนน<br>แสดงรายการประวัติการหัก/เพิ่มคะแนน |      |              |            |  |  |  |  |  |  |  |  |
|-----------|------------------------------------------------------------------------------|------|--------------|------------|--|--|--|--|--|--|--|--|
| $\subset$ | K (ปหน้า 1 Go.                                                               |      | หน้าปัจจุบัเ | ı <u>1</u> |  |  |  |  |  |  |  |  |
| ลำดับ     | ชื่อ-สกุล                                                                    | ขั้น | เลขที่       | Check All  |  |  |  |  |  |  |  |  |
| 1         | เด็กขายกิดติคุณ จุลเส                                                        | 3/2  | 1ก           |            |  |  |  |  |  |  |  |  |
| 2         | เด็กชายชาติวุฒิ บุตรร                                                        | 3/2  | 2ก           |            |  |  |  |  |  |  |  |  |
| 3         | เด็กชายณัฐภัทร แผ้วพ                                                         | 3/2  | 3ก           |            |  |  |  |  |  |  |  |  |

จากนั้นท่านสามารถคลิกหรือแตะเลือกนักเรียนคนที่ต้องการหักหรือเพิ่มคะแนน ซึ่งจะหักพร้อม ๆ กัน กี่คนก็ได้ แต่ต้องการรายงานพฤติกรรมเดียวกัน หลังจากเลือกนักเรียนแล้วโปรแกรมจะแสดงกรอบที่ด้านล่าง เพื่อเลือกรายการพฤติกรรม และส่งคะแนนตามลำดับ

| ังเรียา              | นตัวอย่างพิทยาคม                                                        |                   |     |            |
|----------------------|-------------------------------------------------------------------------|-------------------|-----|------------|
| 7                    | เด็กขายศิวะ ศรีวา                                                       | 3/2               | 7ก  | <b>•</b> 0 |
| 8                    | เด็กหญิงฐิติมา บุตรศ                                                    | 3/2               | 8ก  |            |
| 9                    | เด็กหญิงณัฐณิชา สุวรร                                                   | 3/2               | 9ก  |            |
| 10                   | เด็กหญิงปาริฉัตต์ ตั้งศ                                                 | 3/2               | 10ก |            |
|                      | จำนวนหน้าทั้งหมด 3                                                      | จำนวนแถวทั้งหมด 2 | 5   |            |
| <del>ราย</del><br>B0 | <mark>การพฤดิกรรม*</mark><br>7-ไม่ตั้งใจเรียน ไม่มีอุปกรณ์ ไม่รับผิดชอบ |                   | •   |            |
|                      | *~ 1                                                                    |                   |     |            |
| BU<br>คะแ            | /-เมดงเจเรยน เมมอุบกรณ เมรบผดขอบ<br>เนน∗ (ไม่อนุญาตให้แก้ไขคะแนน)       |                   | Ś   | m          |
| -5<br>บันเ           | ทึกเพิ่มเติม (ถ้ามี)                                                    |                   | X   | <u>ې</u>   |
|                      |                                                                         |                   |     |            |
|                      |                                                                         |                   |     |            |
| ्रतं                 | งคะแบบ โกก                                                              |                   |     |            |
| _                    | <u> </u>                                                                |                   |     |            |

3.<mark>การตรวจสอบประวัติการหัก/เพิ่มคะแนน</mark> หลังจากที่ท่านหักคะแนนนักเรียนในแต่ละวันแล้ว หากต้องการเข้า ไปตรวจสอบ ซึ่งอาจจะมีการปรับปรุงแก้ไขข้อมูล ท่านสามารถเข้าไปดำเนินการได้โดยคลิกหรือแตะที่ปุ่ม

| แสดงรายการประวัติการหัก/เพิ่มคะแนน | ดังรูป หารต้องการแก้ไข ลบ หรือรายงานก็ทำได้ตรงส่วนว่ | นี้เลย |
|------------------------------------|------------------------------------------------------|--------|
| ≡ โรงเรียนดัวอย่างพิทยาคม          | •                                                    |        |
|                                    |                                                      |        |

|       |                 |                   | แสดงรายชื่อนักเรียนเ<br>แสดงรายการประวัติก | พื่อหัก/เท๋<br>การหัก/เท๋ | ุ่มคะแา<br>มคะแา | m                                  |       |                          |
|-------|-----------------|-------------------|--------------------------------------------|---------------------------|------------------|------------------------------------|-------|--------------------------|
|       | $\subset$       | ฟ ฟ ไปห           | in 1 Go                                    | ) ()                      |                  | <ul><li>▶ หน้าปัจจุบัน 1</li></ul> |       |                          |
| ลำดับ | วันที่หัก/เพิ่ม | ครู               | นักเรียน                                   | ขั้น                      | เลข<br>ที่       | รายการพฤติกรรม                     | คะแนน | ปรับปรุง                 |
| 1     | 23/05/2017      | นางสาวก้าวหน้า ไพ | ด.ช.ศิวะ ศรีวา                             | 3/2                       | 7ก               | B07-ไม่ตั้งใจเรียน ไม่ ▼           | -5    | <u>แก้ไข</u> / <u>ลบ</u> |
| 2     | 23/05/2017      | นางสาวก้าวหน้า ไพ | ด.ญ.ณัฐณิชา สุวรร                          | 3/2                       | 9ก               | B07-ไม่ตั้งใจเรียน ไม่ ▼           | -5    | <u>แก้ไข</u> / <u>ลบ</u> |
|       |                 | จำนวน             | หน้าทั้งหมด 1 ส                            | จำนวนแถ                   | วทั้งหม          | io 2                               |       |                          |
|       |                 |                   | พิมพ์รา                                    | ยงาน                      |                  |                                    |       |                          |
|       |                 |                   |                                            |                           |                  |                                    |       | Þ                        |

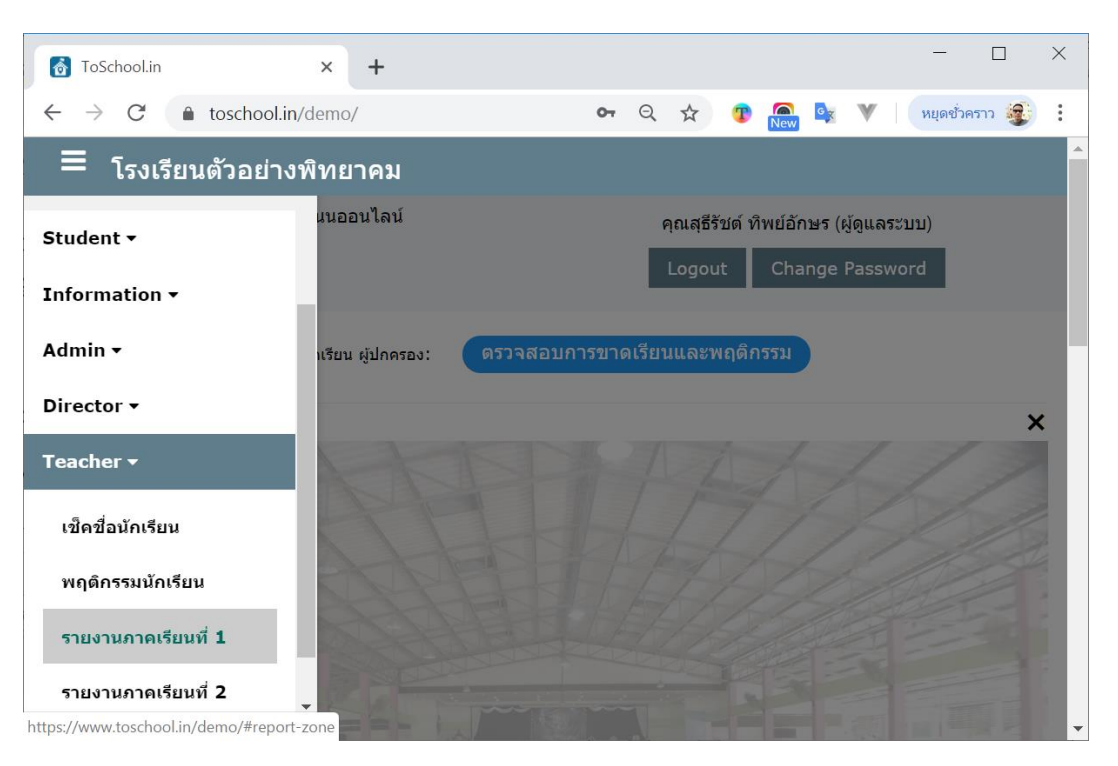

การรายงานผลสำหรับครูผู้สอน จะอยู่ในเมนู Teacher ดังรูป

สำหรับรายงานประกอบไปด้วย (1) แบบรายงาน ปพ.5 (2) รายงานการเข้าเรียนเป็นรายวิชา/รวมทุกวิชา

(3) ตรวจสอบข้อมูลของนักเรียน และ (4) ตรวจสอบพฤติกรรมนักเรียนในภาพรวม ดังรูป

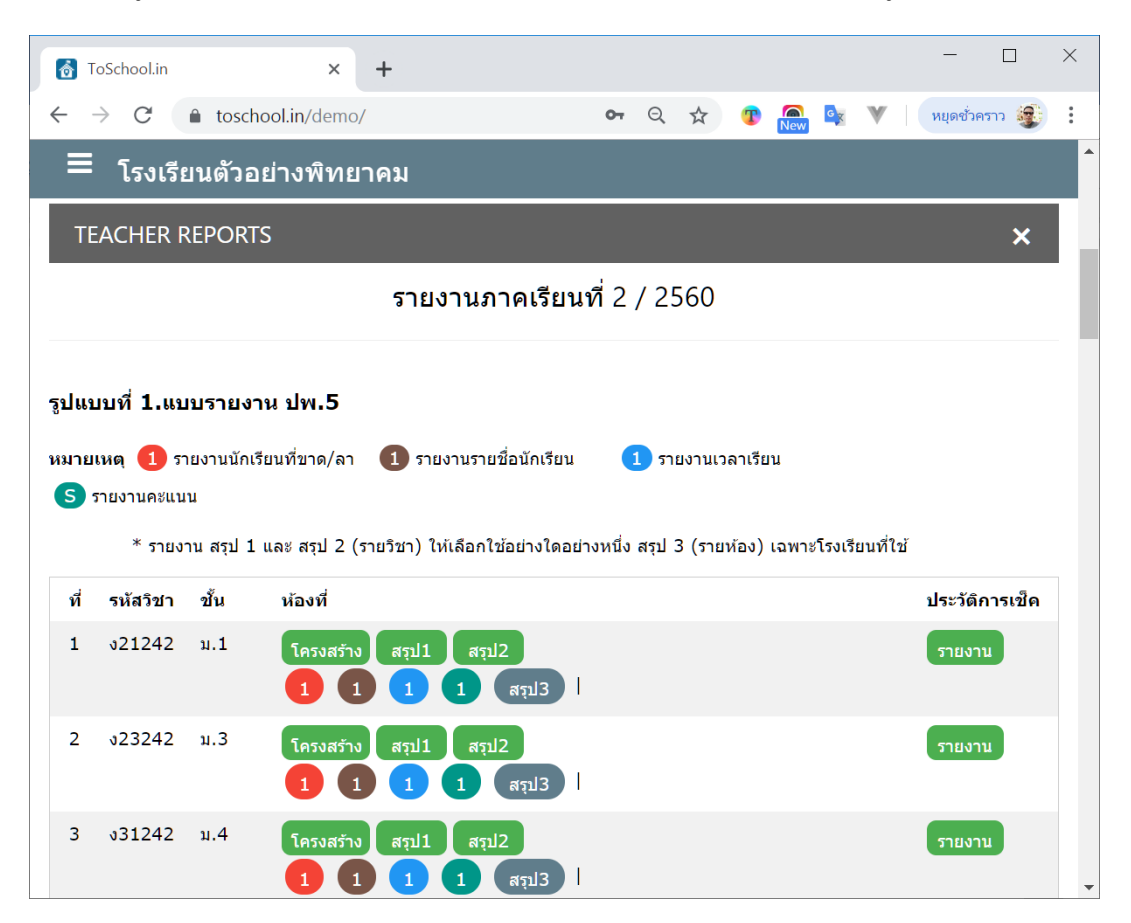

| 👌 ToSchool.in 🛛 🗙 🕂                              | - 🗆 X                                                                       |
|--------------------------------------------------|-----------------------------------------------------------------------------|
| ↔ → C 🌲 toschool.in/demo/                        | 🕶 🔍 🛧 😰 🧟 😻 🛛 🙀 🖉                                                           |
| 🗏 โรงเรียนตัวอย่างพิทยาคม                        |                                                                             |
| ע נאזעא או נאזעא און נאזעא                       | สมักร เสลมเลง (1) 3 กากร เวล เวลา พอแกก 3 กาง เก                            |
|                                                  | พิมพ์ปกหน้า ปพ.5                                                            |
| 4                                                |                                                                             |
|                                                  |                                                                             |
| งในงางเชื่ 2 รายเงางเอารเข้าเรียงบริโมรายวิชา    | 15211402912                                                                 |
|                                                  | 7 8 88 1/11 8 11                                                            |
| เรียงลำดับตาม:                                   | รายวิชา:                                                                    |
| ระดับชั้น 🔻                                      | ทุกวิชาที่สอน ▼                                                             |
| จำนวนที่ขาดลา ตั้งแต่:                           | จำนวนที่ขาดลา ถึง:                                                          |
| 1                                                | 100                                                                         |
| ช่วงขาดลา ตั้งแต่วันที่:                         | ช่วงขาดลา ถึงวันที่:                                                        |
| 20/09/2019                                       | 20/09/2019                                                                  |
| รายงานรวมครูทุกคน กรอกร                          | พิมพ์รายงาน<br>หัสวิชา (ถ้าไม่ระบุจะรวมทุกรายวิชา)<br>New พิมพ์รายงานรวมครู |
| <mark>หมายเหตุ</mark> รายงานรูปแบบที่ 2 จะมีทั้ง | สรุปสถิติ (หน้า 1) และแสดงรายชื่อนักเรียน (หน้า 2 เป็นดันไป)                |

| Toschoolan                                                                           | × -                                                          | +                                                                                                    |                                                                                                    |                                                       |                                   |                   |                           |       |      |       |            |   |
|--------------------------------------------------------------------------------------|--------------------------------------------------------------|----------------------------------------------------------------------------------------------------|----------------------------------------------------------------------------------------------------|-------------------------------------------------------|-----------------------------------|-------------------|---------------------------|-------|------|-------|------------|---|
| $\cdot \rightarrow \mathbf{C}$ $\hat{\mathbf{a}}$ tos                                | school.in/demo/                                              |                                                                                                    | 07                                                                                                    | Q                                                     | ☆                                 | T                 | New                       | GX    | V    | หยุด  | ชั่วคราว 🗯 | 6 |
| ≡ โรงเรียนตัว                                                                        | ออย่างพิทยาด                                                 | คม                                                                                                    |                                                                                                    |                                                       |                                   |                   |                           |       |      |       |            |   |
| ปแบบที่ 3.ดรวจสอ                                                                     | บข้อมูลของนักเ                                               | เรียน                                                                                                    |                                                                                                    |                                                       |                                   |                   |                           |       |      |       |            |   |
| กรองขั้นและห้องของน้                                                                 | นักเรียน (สำหรับรา                                           | ยงาน 3.1- 3.4)                                                                                                    |                                                                                                    |                                                       |                                   |                   |                           |       |      |       |            |   |
| ระดับชั้นนักเรียนในที่บ                                                              | ปรึกษา:                                                      |                                                                                                    | หมายเลขเ                                                                                               | ห้องนัก                                               | าเรียนใา                          | นที่ปรีเ          | กษา:                      |       |      |       |            |   |
| ม.1                                                                                  |                                                              | •                                                                                                    | ทุกห้อง.                                                                                               |                                                       |                                   |                   |                           |       | •    |       |            |   |
|                                                                                      |                                                              |                                                                                                    |                                                                                                    |                                                       |                                   |                   |                           |       |      |       |            |   |
| 3.1 ตรวจสอบการขาย                                                                    | ดเรียน และการเลือ                                            | กวิชาเลือกและชุมนุ                                                                                                    | ม                                                                                                    |                                                       |                                   |                   |                           |       |      |       |            |   |
| 3.1 ตรงจอบการขาย<br>เงื่อนไข                                                         | ดเรียน และการเลือ<br>เรายงาน *รายงานส                        | กริชาเลือกและชุมนุ<br>พิมพ์รายงาน<br>สรุปตามประเภทขาด<br>รายงานสรุปดา                                                      | ม<br>รายงาน<br>เลา ใช้ช่วงจำ<br>เมประเภทขา                                                             | มสรุปเ<br><mark>านวนค</mark><br>าดลา                  | ตามกล<br>เริ้ง แล<br>*            | ลุ่มวิข<br>มะช่วง | ก<br>วันที่จ              | ากรูป | แบบา | ที่ 2 |            |   |
| 3.1 ตรงจอบการขาด<br>เงื่อนไข                                                         | ดเรียน และการเลือ<br>เรายงาน *รายงานส                        | กริชาเลือกและชุมนุ<br>พิมพ์รายงาน<br><mark>สรุปตามประเภทขาด</mark><br>รายงานสรุปตา<br>รายงานการเลือ                        | ม<br>รายงาน<br>เลา ใช้ช่วงจำ<br>เมประเภทขา<br>อุควิชาเลือก,                                            | มสรุป∩<br>านวนศ<br>าดลา<br>∕ชุมนุ                     | ดามกล<br>เริ้ง แล<br>*            | ลุ่มวิข<br>มะช่วง | ก<br>วันที่จ <sup>ะ</sup> | ากรูป | ແນນາ | ที่ 2 |            |   |
| 3.1 ตรงจอบการขาย<br>เงื่อนไข                                                         | ดเรียน และการเลือ<br>รายงาน *รายงานส                         | กวิชาเลือกและชุมนุ<br>พิมพ์รายงาน<br>สรุปดามประเภทขาด<br>รายงานสรุปดา<br>รายงานการเลือ<br>พิมพ์แบบฟอ                       | ม<br>รายงาน<br>เลา ใช้ช่วงจำ<br>เมประเภทขา<br>อกวิชาเลือก,<br>ร์มรายชื่อนัก                            | ่มสรุป∩<br>านวนค<br>าดลา<br>∕ชุมนุ<br>าเรียน          | ดามกล<br><del>เริ้ง แล</del><br>* | ลุ่มวิช<br>มะช่วง | ก<br>วันที่จ              | ากรูป | แบบ  | ที่ 2 |            |   |
| <ol> <li>3.1 ตรวจสอบการขาย</li> <li>เงื่อนไข</li> <li>3.2 ตรวจสอบรายชื่อย</li> </ol> | ดเรียน และการเลือ<br>รายงาน *รายงาน<br>มักเรียนที่มีเวลาเรีย | กริชาเลือกและชุมนุ<br>พิมพ์รายงาน<br>สรุปดามประเภทขาด<br>รายงานสรุปดา<br>รายงานการเลือ<br>พิมพ์แบบฟอ<br>ยนไม่ถึงร้อยละ 100 | ม<br>รายงาน<br>เลา ใช้ช่วงจำ<br>เมประเภทขา<br>อกวิชาเลือก,<br>ร์มรายชื่อนัก<br>, 90, 80 ห <sup>2</sup> | แสรุปเ<br>านวนค<br>าดลา<br>/ชุมนุ<br>าเรียน<br>รือ 60 | ดามกล<br>เรั้ง แล<br>*            | ลุ่มวิช<br>มะช่วง | ์ <b>ก</b><br>วันที่จ     | ากรูป | ແກກ. | ที่ 2 |            |   |

| ToSchool.in × +                                        | - 🗆 X                              |
|--------------------------------------------------------|------------------------------------|
| ← → C                                                  | 🕶 역 🌣 😰 💽 💘 🔍 หยุดข้าคราว 🥸 🗄      |
| 😑 โรงเรียนตัวอย่างพิทยาคม                              |                                    |
| 3.2 ตรวจสอบรายชื่อนักเรียนที่มีเวลาเรียนไม่ถึงร้อยละ 1 | 00, 90, 80 หรือ 60                 |
| รูปแบบรายงาน :                                         | คำนวณจากเวลาเรียน:                 |
| เฉพาะวิชาที่ตนเองสอน ▼                                 | 18 สัปดาห์ 🔹                       |
| เวลาเรียน:                                             | รหัสวิชา: (ถ้าไม่ระบุจะรวมทุกวิชา) |
| ไม่ถึงร้อยละ 100 ▼                                     |                                    |
| เลือกรูปแบบการขาด/ลา :                                 |                                    |
| จากการขาด, ลาป่วย, ลากิจ และหนีเรี 🔻                   |                                    |
|                                                        |                                    |
| W                                                      | มพรายงาน                           |
|                                                        |                                    |
| 3.3 ตรวจสอบการขาดเรียน และพฤติกรรมรายบุคคล             |                                    |
| แสดงรายชื่อนักเรียน เฉพาะชั้นและห้องจาก 3.1            | 1 รูปแบบการจัดเรียง:               |
| ·                                                      | เรียงดามรายวิชา 🔻                  |
| รายงานรายคาบ                                           | รายงานสรุป                         |
| รายงานประวัติพฤติกรรม                                  | รายงานสรุปพฤดิกรรม                 |

| ToSchool.in × +                                                                                                    |                                                                                                    |
|----------------------------------------------------------------------------------------------------|----------------------------------------------------------------------------------------------------|
| → C  toschool.in/demo/                                                                                                    | 🕶 Q 🚖 😨 👧 🔯 🔻 🛛                                                                                                    |
| 🗏 โรงเรียนตัวอย่างพิทยาคม                                                                                                    |                                                                                                    |
| 3.4 ตรวจสอบคะแนนนักเรียนในที่ปรึกษา (ตามราย                                                                                                    | เชื่อที่เลือกใน 3.3)                                                                                                    |
|                                                                                                    | พิมพ์รายงานคะแนน                                                                                                    |
|                                                                                                    |                                                                                                    |
|                                                                                                    |                                                                                                    |
|                                                                                                    |                                                                                                    |
|                                                                                                    |                                                                                                    |
| แบบที่ 4.ตรวจสอบพฤติกรรมนักเรียนในภ                                                                                                    | าพรวม                                                                                                    |
| แบบที่ 4.ตรวจสอบพฤดิกรรมนักเรียนในภ                                                                                                    | าพรวม                                                                                                    |
| <b>แบบที่ 4.ดรวจสอบพฤดิกรรมนักเรียนในภ</b><br>ดัวเชื่อมกา                                                                                                    | <b>าพรวม</b><br>ารกรองข่อมูล: 🧼 หรือ 🖲 และ                                                                                                    |
| <b>แบบที่ 4.ตรวจสอบพฤดิกรรมนักเรียนในภ</b><br>ดัวเชื่อมกา<br>กรองระดับชั้น:                                                                                                    | าพรวม<br>ารกรองข้อมูล: 🧼 หรือ 💌 และ<br>กรองเลขห้อง:                                                                                                    |
| แบบที่ 4.ตรวจสอบพฤติกรรมนักเรียนในภ<br>ดัวเชื่อมกา<br>กรองระดับชั้น:<br>ม.1 ▼                                                                                                    | าพรวม<br>ารกรองข้อมูล: 🧼 หรือ 💌 และ<br>กรองเลขห้อง:<br>ทุกห้อง 🔻                                                                                                    |
| แบบที่ 4.ตรวจสอบพฤดิกรรมนักเรียนในภ<br>ดัวเชื่อมกา<br>กรองระดับชั้น:<br>ม.1 •<br>กรองชื่อ/สกุล/เลขประจำดัว:                                                                        | าพรวม<br>ารกรองข้อมูล: ทร้อ 💿 และ<br>กรองเลขห้อง:<br>หุกห้อง 🔹<br>รูปแบบการจัดเรียง:                                                                                         |
| แบบที่ 4.ตรวจสอบพฤดิกรรมนักเรียนในภ<br>ดัวเชื่อมกา<br>กรองระดับชั้น:<br>ม.1 ▼<br>กรองชื่อ/สกุล/เลขประจำตัว:                                                                        | าพรรม<br>ารกรองข้อมูล: หรือ () และ<br>กรองเลขห้อง:<br>ทุกห้อง •<br>รูปแบบการจัดเรียง:<br>ระดับชั้น •                                                                         |
| แบบที่ 4.ตรวจสอบพฤดิกรรมนักเรียนในภ<br>ดัวเชื่อมกา<br>กรองระดับชั้น:<br>ม.1 ▼<br>กรองชื่อ/สกุล/เลขประจำดัว:<br>(ตัวกรองด้านล่าง เ                                                  | าพรรม<br>ารกรองข้อมูล: พรือ ● และ<br>กรองเลขห้อง:<br>ทุกห้อง ▼<br>รูปแบบการจัดเรียง:<br>ระดับชั้น ▼<br>เพิ่มเดิมต่าหรับแสดงรายการประวัติการหัก)                              |
| แบบที่ 4.ตรวจสอบพฤดิกรรมนักเรียนในภ<br>ดัวเชื่อมกา<br>กรองระดับชั้น:<br>ม.1 ▼<br>กรองชื่อ/สกุล/เลขประจำดัว:<br>(ตัวกรองด้านล่าง เ<br>ดั้งแต่วันที่:                                | าพรรม<br>ารกรองข้อมูล: ทร้อ () และ<br>กรองเลขห้อง:<br>หุกห้อง •<br>รูปแบบการจัดเรียง:<br>ระดับชั้น •<br>เพิ่มเดิมส่าหรับแสดงรายการประวัติการหัก)<br>ถึงวันที่:               |
| แบบที่ 4.ตรวจสอบพฤดิกรรมนักเรียนในภ<br>ดัวเชื่อมกา<br>กรองระดับชั้น:<br>ม.1 ▼<br>กรองชื่อ/สกุล/เลขประจำตัว:<br>(ตัวกรองด้านล่าง เ<br>ตั้งแต่วันที่:<br>20/09/2019                  | าพรวม<br>ารกรองข้อมูล: หรือ (*) และ<br>กรองเลขห้อง:<br>ทุกห้อง *<br>รูปแบบการจัดเรียง:<br>ระดับชั้น *<br>เพิ่มเดิมสำหรับแสดงรายการประวัติการหัก)<br>ถึงวันที่:<br>20/09/2019 |
| แบบที่ 4.ตรวจสอบพฤดิกรรมนักเรียนในภ<br>ดัวเชื่อมกา<br>กรองระดับชั้น:<br>ม.1 ▼<br>กรองชื่อ/สกุล/เลขประจำตัว:<br>(ตัวกรองด้านล่าง เ<br>ดั้งแต่วันที่:<br>20/09/2019<br>พฤติกรรมด้าน: | าพรรม<br>ารกรองข้อมูล: ● หรือ ● และ<br>กรองเลขห้อง:<br>ทุกห้อง ▼<br>รูปแบบการจัดเรียง:<br>ระดับชั้น ▼<br>เพิ่มเดิมสำหรับแสดงรายการประวัติการหัก)<br>ถึงวันที่:<br>20/09/2019 |

| ToSchool.in × +                                         |                                        |                     |       |              | -        |         | × |
|---------------------------------------------------------|----------------------------------------|---------------------|-------|--------------|----------|---------|---|
| $\leftrightarrow$ $\rightarrow$ C $($ toschool.in/demo/ | 07                                     | Q #                 | T New | <u>م</u> ر ک | หยุดชั่ว | งคราว 🥞 | : |
| 🗮 โรงเรียนตัวอย่างพิทยาคม                               |                                        |                     |       |              |          |         | • |
| ดั้งแต่วันที่:                                          | ถึงวันที่:                             |                     |       |              |          |         |   |
| 20/09/2019                                              | 20/09,                                 | /2019               |       |              |          |         |   |
| พฤติกรรมด้าน:                                           |                                        |                     |       |              |          |         |   |
| ทั้งด้านบวกและด้านลบ ▼                                  |                                        |                     |       |              |          |         |   |
| (ตัวกรองด์                                              | านล่าง เพิ่มเติมเฉพาะรายงานสรุบ        | lคะแนนพฤ <b>ต</b> ก | รรม)  |              |          |         |   |
| ช่วงคะแนน ตั้งแต่:                                      | ถึง:                                   |                     |       |              |          |         |   |
| -1000                                                   | 1000                                   |                     |       |              |          |         |   |
|                                                         | รายงานประวัติการหัก/เพิ่มค             | ะแบน                |       |              |          |         |   |
|                                                         | รายงานสรุปคะแนนพฤติก <sup>:</sup>      | รรม                 |       |              |          |         |   |
|                                                         | รายงานสรุปคะแนนพฤติกรรม+               | ขาดเรียน            |       |              |          |         |   |
| a                                                       | รุปคุณลักษณะฯ จากพฤติกรรม-             | +ขาดเรียน           |       |              |          |         |   |
| สา                                                      | รุปคุณลักษณะฯ จากพฤติกรรม <del>เ</del> | -ครูประเมิน         |       |              |          |         |   |
|                                                         | รายงานสรุปคุณลักษณะฯ จากค              | รูประเมิน           |       |              |          |         |   |
|                                                         | รายงานสรุปการอ่าน คิดวิเคราะ           | ห์ เขียน            |       |              |          |         | • |

ผู้ปกครองหรือนักเรียนสามารถตรวจสอบข้อมูลการขาคลา และข้อมูลคะแนนของตนเองได้ ดังรูป

| ToSchool.in × +                                                | - 🗆 X                                                           |   |
|----------------------------------------------------------------|-----------------------------------------------------------------|---|
| $\leftrightarrow$ $\rightarrow$ C $$ toschool.in/demo/         | 🕶 🍳 🚖 😰 🎑 💘 🛛 หยุดชัวคราว 🀲 🗄                                   |   |
| 😑 โรงเรียนตัวอย่างพิทยาคม                                      |                                                                 | • |
| เช็คเวลาเรียน พฤติกรรม และคะแนนออนไลน์<br>ภาคเรียนที่ 2 / 2560 | คุณสุธีรัชด์ ทิพย์อักษร (ผู้ดูแลระบบ)<br>Logout Change Password |   |
| นักเรียน ผู้ปกครอง:                                            | ดรวจสอบการขาดเรียนและพฤดิกรรม                                   |   |
|                                                                |                                                                 | • |

| ToSchool.in × +                                    |                     |            |             |          |     |         |        |       | -      |            | × |   |
|----------------------------------------------------|---------------------|------------|-------------|----------|-----|---------|--------|-------|--------|------------|---|---|
| ← → C                                              |                     |            | <b>0-</b> Q | $\Delta$ | T   | New     | GX     | V     | หยุด   | ชั่วคราว 🧃 | 5 |   |
| 🗮 โรงเรียนตัวอย่างพิทยาคม                          |                     |            |             |          |     |         |        |       |        |            |   | ^ |
| ดรวจสอบการขาดเรียนและพฤดิกรรม                      |                     |            |             |          |     |         |        |       |        | ×          |   |   |
| กรอกเลขประช                                        | <b>งาชนนักเร</b> ีย | ยน         |             |          |     |         |        |       |        |            |   |   |
|                                                    | 1                   | 2          | 3           |          |     |         |        |       |        |            |   |   |
|                                                    | 4                   | 5          | 6           |          |     |         |        |       |        |            |   |   |
|                                                    | 7                   | 8          | 9           |          |     |         |        |       |        |            |   |   |
|                                                    | 0                   | Backspa    | ce X        |          |     |         |        |       |        |            |   |   |
|                                                    |                     |            |             |          |     |         |        |       |        |            |   |   |
|                                                    | เลือกรูปเ           | แบบการแส   | ดงผล:       |          |     |         |        |       |        |            |   |   |
| 💿 ออกทางจอภาพ                                      |                     |            |             |          | aar | าเป็นไห | ฟล์ PI | DF    |        |            |   |   |
|                                                    | เลือ                | ากภาคเรียเ | 1:          |          |     |         |        |       |        |            |   |   |
| <ul> <li>ภาคเรียนปัจจุบัน</li> <li>ภาคเ</li> </ul> | เรียนที่ 1          | (          | ภาคเรีย     | ยนที่ 2  |     |         |        | ทั้งส | องภาคเ | รียน       |   | • |

| ToSchool.in × +                                        |                    | - 🗆 ×          |
|--------------------------------------------------------|--------------------|----------------|
| $\leftrightarrow$ $\rightarrow$ C $$ toschool.in/demo/ | ন 🕁 🕐 🧟 🔖 🕷        | หยุดชั่วคราว 🐲 |
| 🗮 โรงเรียนตัวอย่างพิทยาคม                              |                    | •              |
| รายงานการ                                              | ขาดเรียน           |                |
| เลือกรูปแบบการจัดเรียง:                                | รียงดามรายวิชา 🔻   |                |
| รายงานรายคาบ                                           | รายงานสรุป         |                |
| รายงานพร                                               | ุเดิกรรม           |                |
| รายงานประวัดิพฤดิกรรม                                  | รายงานสรุปพฤดิกรรม |                |
| ตรวจสอบวิชาเลือ <i>เ</i>                               | า/กิจกรรมเลือก     |                |
| แสดงราย                                                | งาน                | -              |

| ToSchool.in × +                                        | - 🗆 X                         |
|--------------------------------------------------------|-------------------------------|
| $\leftrightarrow$ $\rightarrow$ C $$ toschool.in/demo/ | 🅶 🖈 😨 🧟 🗽 💘 🛛 หยุดชังคราว 🐲 🗄 |
| 🗮 โรงเรียนตัวอย่างพิทยาคม                              | •                             |
| ตรวจสอบวิชา                                            | เลือก/กิจกรรมเลือก            |
| u                                                      | สดงรายงาน                     |
| ตรวจสอ                                                 | บผลการเรียน                   |
| เลือกปีการศึกษา:                                       | 2562 •                        |
| u                                                      | สดงรายงาน                     |

ผู้บริหาร ครู นักเรียน ผู้ปกครอง หรือบุคคลทั่วไป สามารถเข้ามาตรวจสอบข้อมูลสถิติการขาคลาของ นักเรียนได้ ดังรูป

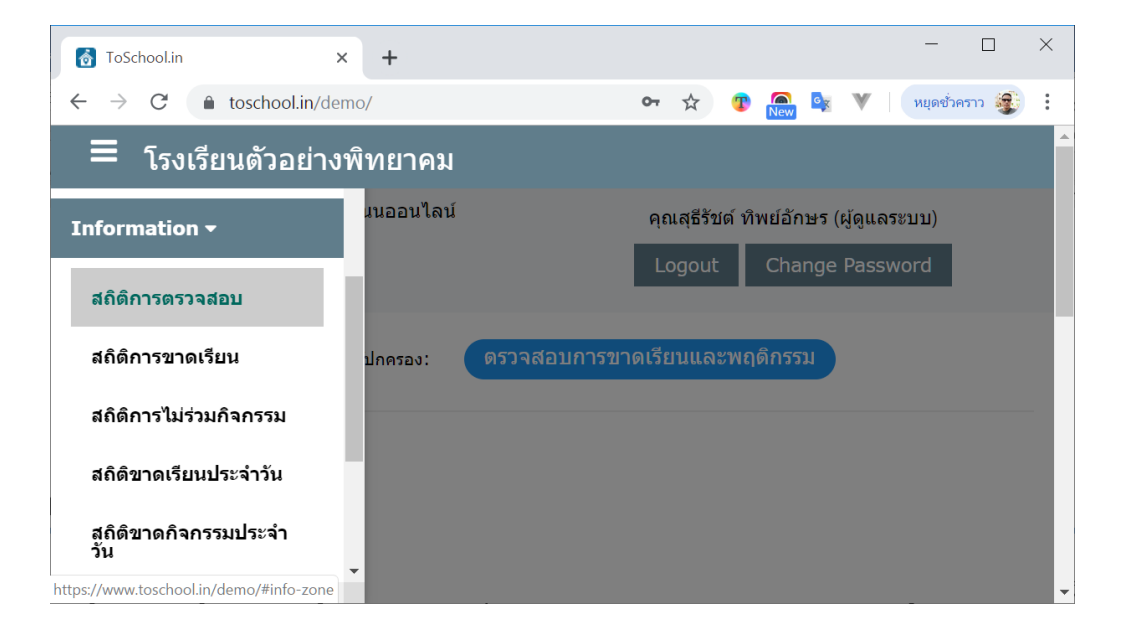

| ToS           | chool.i | in      |        | ×            | +       |       |                    |                          |                  |                   |                              |        |             |      |     |     |              | - 🗆            |
|---------------|---------|---------|--------|--------------|---------|-------|--------------------|--------------------------|------------------|-------------------|------------------------------|--------|-------------|------|-----|-----|--------------|----------------|
| $\rightarrow$ | C       | în t    | oschoo | l.in/der     | no/     |       |                    |                          |                  |                   |                              |        | <b>0-</b> 7 | ' ্য | New | GX  | <b>V</b>   ( | หยุดชั่วคราว 🥞 |
|               | โร      | งเรียา  | เตัวอ  | <u>เย่าง</u> | พิทย    | าคม   |                    |                          |                  |                   |                              |        |             |      |     |     |              |                |
|               |         |         |        |              |         |       | สถ <i>ิติ</i><br>1 | ี่การต<br>ของนั <i>่</i> | รวจสอ<br>าเรียนเ | บการเร<br>เละผู้ป | ข้าเรีย<br>าครอ <sup>ุ</sup> | น<br>ง |             |      |     |     |              | ×              |
| ข้            | ใน      | ห้องที่ | และจำ  | นวนครั่      | ึ่ง/จำเ | เวนคน | ที่เข้าตร          | วจสอบ                    | เการเข้า         | รียน              |                              |        |             |      |     |     |              |                |
| 3             | 1.      | 1       | 2      | 3            | 4       | 5     | 6                  | 7                        | 8                | 9                 | 10                           | 11     | 12          | 13   | 14  | 15  | 16           | รวม            |
|               | 1       | 10/2    | 0/0    | 1/1          | 3/2     | 0/0   | 17/6               | 0/0                      | 14/2             | 3/1               | 8/2                          | 0/0    | 5/1         | 1/1  | 0/0 | 0/0 | 0/0          | 62/18          |
|               | 2       | 27/9    | 0/0    | 0/0          | 1/1     | 0/0   | 1/1                | 0/0                      | 0/0              | 0/0               | 0/0                          | 0/0    | 7/2         | 0/0  | 2/1 | 0/0 | 0/0          | 38/14          |
|               | 3       | 3/2     | 0/0    | 3/1          | 1/1     | 2/1   | 0/0                | 0/0                      | 0/0              | 10/1              | 2/1                          | 4/1    | 0/0         | 1/1  | 0/0 | 0/0 | 0/0          | 26/9           |
| 4             | 4       | 4/3     | 0/0    | 0/0          | 2/1     | 0/0   | 1/1                | 0/0                      | 0/0              | 0/0               | 0/0                          | 0/0    | 0/0         | 0/0  | 0/0 | 0/0 | 0/0          | 7/5            |
| ļ             | 5       | 0/0     | 0/0    | 0/0          | 0/0     | 0/0   | 0/0                | 0/0                      | 0/0              | 1/1               | 0/0                          | 4/1    | 0/0         | 1/1  | 0/0 | 0/0 | 0/0          | 6/3            |
|               | 6       | 2/2     | 0/0    | 1/1          | 0/0     | 3/2   | 1/1                | 0/0                      | 2/1              | 1/1               | 3/2                          | 0/0    | 0/0         | 0/0  | 0/0 | 4/1 | 0/0          | 17/11          |
| (             |         |         |        |              |         |       |                    |                          |                  |                   |                              |        |             |      |     |     |              |                |

| วเรียนต์<br>งที่/จำนว<br>ว | ้เวอย่า<br>นครั้งที่ <sup>ห</sup>                                            | เงพิ <i>ห</i><br>เม <i>่า</i> จ้าง                                              | ายาค<br>สถิต์                                                                                                    | ม<br>จิการไ                                                                                                    | จนอโกง                                                                                                    |                                                                                                    |                                                                                                    |                                                                                                    |                                                                                                    |                                                                                                    |                                                                                                    |                                                                                                    |                                                                                                    |                                                                                                    |                                                                                                    |
|----------------------------|------------------------------------------------------------------------------|---------------------------------------------------------------------------------|----------------------------------------------------------------------------------------------------|----------------------------------------------------------------------------------------------------|----------------------------------------------------------------------------------------------------|----------------------------------------------------------------------------------------------------|----------------------------------------------------------------------------------------------------|----------------------------------------------------------------------------------------------------|----------------------------------------------------------------------------------------------------|----------------------------------------------------------------------------------------------------|----------------------------------------------------------------------------------------------------|----------------------------------------------------------------------------------------------------|----------------------------------------------------------------------------------------------------|----------------------------------------------------------------------------------------------------|----------------------------------------------------------------------------------------------------|
| งที่/จำนว<br>ว             | นครั้งที่ <sup>ห</sup>                                                       | ไม่เข้า•                                                                        | สถิต                                                                                                    | จิการไ                                                                                                    | งบงก้าง                                                                                                    |                                                                                                    |                                                                                                    |                                                                                                    |                                                                                                    |                                                                                                    |                                                                                                    |                                                                                                    |                                                                                                    |                                                                                                    |                                                                                                    |
| งที่/จำนว<br>ว             | นครั้งที่ <sup>v</sup>                                                       | ไม่เข้าฯ                                                                        |                                                                                                    |                                                                                                    | 646111                                                                                                    | ขั้นเรีย                                                                                                    | เนของ                                                                                                    | นักเรียน                                                                                                    | เ ภาคเรื                                                                                                    | ร่ยนที่ 1                                                                                                    |                                                                                                    |                                                                                                    |                                                                                                    |                                                                                                    | ×                                                                                                    |
| 2                          |                                                                              |                                                                                 | ชั้นเรียน                                                                                                    | ı                                                                                                    |                                                                                                    |                                                                                                    |                                                                                                    |                                                                                                    |                                                                                                    |                                                                                                    |                                                                                                    |                                                                                                    |                                                                                                    |                                                                                                    |                                                                                                    |
| -                          | 3                                                                            | 4                                                                               | 5                                                                                                    | 6                                                                                                    | 7                                                                                                    | 8                                                                                                    | 9                                                                                                    | 10                                                                                                    | 11                                                                                                    | 12                                                                                                    | 13                                                                                                    | 14                                                                                                    | 15                                                                                                    | 16                                                                                                    | รวม                                                                                                    |
| 4 0                        | 0                                                                            | 0                                                                               | 5                                                                                                    | 0                                                                                                    | 0                                                                                                    | 2                                                                                                    | 1                                                                                                    | 2                                                                                                    | 0                                                                                                    | 5                                                                                                    | 11                                                                                                    | 3                                                                                                    | 0                                                                                                    | 0                                                                                                    | 43                                                                                                    |
| 50                         | 2                                                                            | 0                                                                               | 2                                                                                                    | 0                                                                                                    | 2                                                                                                    | 1                                                                                                    | 17                                                                                                    | 3                                                                                                    | 37                                                                                                    | 25                                                                                                    | 2                                                                                                    | 9                                                                                                    | 0                                                                                                    | 0                                                                                                    | 125                                                                                                    |
| 0                          | 18                                                                           | 0                                                                               | 0                                                                                                    | 0                                                                                                    | 0                                                                                                    | 0                                                                                                    | 2                                                                                                    | 1                                                                                                    | 54                                                                                                    | 0                                                                                                    | 23                                                                                                    | 0                                                                                                    | 0                                                                                                    | 0                                                                                                    | 107                                                                                                    |
| 3 0                        | 2                                                                            | 2                                                                               | 2                                                                                                    | 1                                                                                                    | 8                                                                                                    | 0                                                                                                    | 2                                                                                                    | 11                                                                                                    | 29                                                                                                    | 0                                                                                                    | 15                                                                                                    | 0                                                                                                    | 24                                                                                                    | 0                                                                                                    | 109                                                                                                    |
| . 0                        | 21                                                                           | 0                                                                               | 20                                                                                                    | 0                                                                                                    | 27                                                                                                    | 1                                                                                                    | 43                                                                                                    | 0                                                                                                    | 49                                                                                                    | 10                                                                                                    | 35                                                                                                    | 29                                                                                                    | 64                                                                                                    | 1                                                                                                    | 301                                                                                                    |
| 0 0                        | 0                                                                            | 0                                                                               | 0                                                                                                    | 3                                                                                                    | 6                                                                                                    | 7                                                                                                    | 0                                                                                                    | 0                                                                                                    | 8                                                                                                    | 10                                                                                                    | 0                                                                                                    | 0                                                                                                    | 4                                                                                                    | 0                                                                                                    | 38                                                                                                    |
|                            |                                                                              |                                                                                 |                                                                                                    |                                                                                                    |                                                                                                    | รวมท่                                                                                                    | ้้งสิ้น                                                                                                    |                                                                                                    |                                                                                                    |                                                                                                    |                                                                                                    |                                                                                                    |                                                                                                    |                                                                                                    | 723                                                                                                    |
|                            |                                                                              |                                                                                 |                                                                                                    |                                                                                                    |                                                                                                    |                                                                                                    |                                                                                                    |                                                                                                    |                                                                                                    |                                                                                                    |                                                                                                    |                                                                                                    |                                                                                                    |                                                                                                    | +                                                                                                    |
|                            |                                                                              |                                                                                 |                                                                                                    |                                                                                                    |                                                                                                    | ň. –                                                                                                    |                                                                                                    |                                                                                                    |                                                                                                    |                                                                                                    |                                                                                                    |                                                                                                    |                                                                                                    |                                                                                                    |                                                                                                    |
| 4<br>5<br>)<br>)           | <ul> <li>O</li> <li>O</li> <li>O</li> <li>O</li> <li>O</li> <li>O</li> </ul> | 0     0       0     2       0     18       0     2       0     21       0     0 | 0     0     0       i     0     2     0       0     18     0       i     0     2     2       0     21     0       0     0     0 | <ul> <li>0</li> <li>0</li> <li>2</li> <li>0</li> <li>2</li> <li>0</li> <li>18</li> <li>0</li> <li>0</li> <li>2</li> <li>2</li> <li>2</li> <li>2</li> <li>0</li> <li>21</li> <li>0</li> <li>20</li> <li>0</li> <li>0</li> <li>0</li> <li>0</li> <li>18</li> <li>0</li> <li>2</li> <li>2</li> <li>3</li> <li>4</li> <li>4<!--</td--><td><ul> <li>0</li> <li>0</li> <li>2</li> <li>0</li> <li>2</li> <li>0</li> <li>2</li> <li>2</li> <li>2</li> <li>2</li> <li>1</li> <li>0</li> <li>21</li> <li>0</li> <li>20</li> <li>0</li> <li>0</li> <li>0</li> <li>0</li> <li>3</li> </ul></td><td><ul> <li>0</li> <li>0</li> <li>0</li> <li>2</li> <li>0</li> <li>2</li> <li>0</li> <li>2</li> <li>0</li> <li>2</li> <li>2</li> <li>2</li> <li>2</li> <li>1</li> <li>8</li> <li>0</li> <li>21</li> <li>0</li> <li>20</li> <li>27</li> <li>1</li> <li>8</li> <li>0</li> <li>21</li> <li>0</li> <li>20</li> <li>0</li> <li>27</li> <li>1</li> <li>8</li> <li>6</li> <li>3</li> <li>6</li> <li>6</li> <li>7</li> <li>8</li> <li>8</li> <li>9</li> <li>1</li> <li>8</li> <li>1</li> <li>1</li> <li1< li=""> <li>1</li> <li>1</li> <li>1</li> <li>1&lt;</li></li1<></ul></td><td><ul> <li>0</li> <li>0</li> <li>0</li> <li>2</li> <li>0</li> <li>2</li> <li>0</li> <li>2</li> <li>0</li> <li>2</li> <li>0</li> <li>2</li> <li>2</li> <li>2</li> <li>2</li> <li>1</li> <li>8</li> <li>0</li> <li>0</li> <li>2</li> <li>2</li> <li>2</li> <li>1</li> <li>8</li> <li>0</li> <li>0</li> <li>0</li> <li>2</li> <li>2</li> <li>2</li> <li>1</li> <li>8</li> <li>0</li> <li>0</li> <li>0</li> <li>0</li> <li>0</li> <li>0</li> <li>0</li> <li>0</li> <li>0</li> <li>0</li> <li>1</li> <li>1</li></ul></td><td><ul> <li>0</li> <li>0</li> <li>0</li> <li>2</li> <li>0</li> <li>2</li> <li>0</li> <li>2</li> <li>0</li> <li>2</li> <li>0</li> <li>2</li> <li>0</li> <li>18</li> <li>0</li> <li>0</li> <li>0</li> <li>0</li> <li>0</li> <li>18</li> <li>0</li> <li>0</li> <li>0</li> <li>0</li> <li>18</li> <li>0</li> <li>0</li> <li>0</li> <li>18</li> <li>0</li> <li>0</li> <li>18</li> <li>0</li> <li>0</li> <li>18</li> <li>0</li> <li>0</li> <li>18</li> <li>0</li> <li>19</li> <li>10</li> <li>10</li> <li>10</li> <li>10</li> <li>10</li> <li>10</li> <li>10</li> <li>10</li> <li>11</li> <li>11</li> <li>11</li> <li>11</li> <li>11</li> <li>11</li> <li>11</li> <li>11</li> <li>11</li> <li>11</li> <li>11</li> <li>11</li> <li>11</li> <li>11</li> <li>11</li> <li>11</li> <li>11</li> <li>11</li> <li>12</li> <li>12</li> <li>13</li> <li>14</li> <li>14</li> <li></li></ul></td><td><ul> <li>0</li> <li>0</li> <li>0</li> <li>2</li> <li>0</li> <li>2</li> <li>0</li> <li>2</li> <li>0</li> <li>2</li> <li>0</li> <li>2</li> <li>1</li> <li>17</li> <li>3</li> <li>0</li> <li>18</li> <li>0</li> <li>0</li> <li>0</li> <li>0</li> <li>0</li> <li>0</li> <li>2</li> <li>1</li> <li>8</li> <li>0</li> <li>2</li> <li>1</li> <li>17</li> <li>3</li> <li>0</li> <li>18</li> <li>0</li> <li>0</li> <li>0</li> <li>2</li> <li>1</li> <li>8</li> <li>0</li> <li>2</li> <li>1</li> <li>17</li> <li>3</li> <li>17</li> <li>3</li> <li>17</li> <li>3</li> <li>17</li> <li>3</li> <li>17</li> <li>3</li> <li>17</li> <li>17</li> <li>3</li> <li>17</li> <li>3</li> <li>17</li> <li>17</li> <li>3</li> <li>18</li> <li>19</li> <li>19</li> <li>10</li> <li>10</li> <li>10</li> <li>10</li> <li>11</li> <li>11</li> <li>11</li> <li>11</li> <li>11</li> <li>11</li> <li>11</li> <li>11</li> <li>12</li> <li>13</li> <li>14</li> <li>14</li> <l< td=""><td><ul> <li>0</li> <li>0</li> <li>0</li> <li>1</li> <li>0</li> <li>2</li> <li>0</li> <li>2</li> <li>0</li> <li>2</li> <li>1</li> <li>17</li> <li>3</li> <li>37</li> <li>0</li> <li>18</li> <li>0</li> <li>0</li> <li>0</li> <li>0</li> <li>0</li> <li>0</li> <li>0</li> <li>1</li> <li>17</li> <li>3</li> <li>37</li> <li>1</li> <li>17</li> <li>3</li> <li>37</li> <li>18</li> <li>0</li> <li>0</li> <li>0</li> <li>0</li> <li>0</li> <li>2</li> <li>1</li> <li>18</li> <li>0</li> <li>1</li> <li>17</li> <li>3</li> <li>37</li> <li>1</li> <li>17</li> <li>3</li> <li>37</li> <li>1</li> <li>17</li> <li>3</li> <li>37</li> <li>1</li> <li>17</li> <li>3</li> <li>37</li> <li>1</li> <li>17</li> <li>3</li> <li>37</li> <li>1</li> <li>17</li> <li>3</li> <li>37</li> <li>1</li> <li>17</li> <li>3</li> <li>37</li> <li>1</li> <li>17</li> <li>3</li> <li>37</li> <li>1</li> <li>17</li> <li>3</li> <li>37</li> <li>1</li> <li>1</li></ul></td><td><ul> <li>0</li> <li>0</li> <li>0</li> <li>5</li> <li>0</li> <li>2</li> <li>1</li> <li>2</li> <li>0</li> <li>2</li> <li>1</li> <li>17</li> <li>3</li> <li>37</li> <li>25</li> <li>0</li> <li>18</li> <li>0</li> <li>0</li> <li>0</li> <li>0</li> <li>0</li> <li>0</li> <li>0</li> <li>1</li> <li>17</li> <li>3</li> <li>37</li> <li>25</li> <li>0</li> <li>18</li> <li>0</li> <li>0</li> <li>0</li> <li>0</li> <li>0</li> <li>2</li> <li>1</li> <li>17</li> <li>3</li> <li>37</li> <li>25</li> <li>1</li> <li>17</li> <li>3</li> <li>37</li> <li>25</li> <li>1</li> <li>17</li> <li>3</li> <li>37</li> <li>25</li> <li>1</li> <li>17</li> <li>3</li> <li>37</li> <li>25</li> <li>1</li> <li>17</li> <li>3</li> <li>37</li> <li>25</li> <li>1</li> <li>17</li> <li>3</li> <li>37</li> <li>25</li> <li>1</li> <li>17</li> <li>3</li> <li>37</li> <li>25</li> <li>1</li> <li>17</li> <li>3</li> <li>37</li> <li>25</li> <li>1</li> <li>17</li> <li>3</li> <li>37</li> <li>25</li> <li>1</li> <li>18</li> <li>19</li> <li>2</li> <li>11</li> <li>29</li> <li>10</li> <li>2</li> <li>11</li> <li>29</li> <li>10</li> <li>2</li> <li>11</li> <li>29</li> <li>10</li> <li>2</li> <li>11</li> <li>29</li> <li>10</li> <li>2</li> <li>11</li> <li>29</li> <li>10</li> <li>2</li> <li>11</li> <li>29</li> <li>10</li> <li>2</li> <li>11</li> <li>29</li> <li>10</li> <li>2</li> <li>11</li> <li>29</li> <li>10</li> <li>20</li> <li>21</li> <li>21</li> <li>21</li> <li>22</li> <li>21</li> <li>21</li> <li>21</li> <li>22</li> <li>21</li> <li>21</li> <li>21</li> <li>21</li> <li>21</li></ul></td><td>6       0       0       5       0       0       2       1       2       0       5       11         6       0       2       0       2       1       17       3       37       25       2         0       18       0       0       0       0       2       1       17       3       37       25       2         0       18       0       0       0       0       2       1       54       0       23         1       0       2       2       1       8       0       2       11       29       0       15         0       21       0       20       0       27       1       43       0       49       10       35         0       0       0       3       6       7       0       0       8       10       0         รวมทั้งสั้น</td><td><ul> <li>0</li> <li>0</li> <li>0</li> <li>5</li> <li>0</li> <li>2</li> <li>1</li> <li>2</li> <li>0</li> <li>5</li> <li>11</li> <li>3</li> <li>37</li> <li>25</li> <li>2</li> <li>9</li> <li>18</li> <li>0</li> <li>0</li> <li>0</li> <li>0</li> <li>0</li> <li>1</li> <li>17</li> <li>3</li> <li>37</li> <li>25</li> <li>2</li> <li>9</li> <li>18</li> <li>0</li> <li>0</li> <li>0</li> <li>0</li> <li>2</li> <li>1</li> <li>17</li> <li>3</li> <li>37</li> <li>25</li> <li>2</li> <li>9</li> <li>18</li> <li>0</li> <li>0</li> <li>0</li> <li>2</li> <li>1</li> <li>17</li> <li>3</li> <li>37</li> <li>25</li> <li>2</li> <li>9</li> <li>10</li> <li>23</li> <li>0</li> <li>11</li> <li>10</li> <li>11</li> <li>11</li> <li>11</li> <li>11</li> <li>11</li> <li>12</li> <li>11</li> <li>14</li> <li>15</li> <li>15</li> <li>15</li> <li>15</li> <li>15</li> <li>16</li> <li>17</li> <li>14</li> <li>18</li> <li>11</li> <li>14</li> <li>11</li> <li>14</li> <li>14</li></ul></td><td><ul> <li>0</li> <li>0</li> <li>0</li> <li>5</li> <li>0</li> <li>2</li> <li>1</li> <li>17</li> <li>3</li> <li>37</li> <li>25</li> <li>2</li> <li>9</li> <li>0</li> <li>18</li> <li>0</li> <li>0</li> <li>0</li> <li>0</li> <li>0</li> <li>1</li> <li>17</li> <li>3</li> <li>37</li> <li>25</li> <li>2</li> <li>9</li> <li>0</li> <li>18</li> <li>0</li> <li>0</li> <li>0</li> <li>0</li> <li>0</li> <li>0</li> <li>0</li> <li>1</li> <li>17</li> <li>3</li> <li>37</li> <li>25</li> <li>2</li> <li>9</li> <li>0</li> <li>1</li> <li>17</li> <li>3</li> <li>37</li> <li>25</li> <li>2</li> <li>9</li> <li>0</li> <li>0</li> <li>0</li> <li>0</li> <li>1</li> <li>17</li> <li>3</li> <li>37</li> <li>25</li> <li>2</li> <li>9</li> <li>0</li> <li>0</li> <li>0</li> <li>2</li> <li>1</li> <li>17</li> <li>3</li> <li>37</li> <li>25</li> <li>2</li> <li>9</li> <li>0</li> <li>0</li> <li>0</li> <li>2</li> <li>1</li> <li>17</li> <li>3</li> <li>37</li> <li>25</li> <li>2</li> <li>1</li> <li>10</li> <li>2</li> <li>1</li> <li>1</li> <li1< li=""> <li1< li=""> <li1< li=""> <li1< li=""> <li1< <="" td=""><td><ul> <li>0</li> <li>0</li> <li>0</li> <li>5</li> <li>0</li> <li>2</li> <li>1</li> <li>2</li> <li>0</li> <li>5</li> <li>11</li> <li>3</li> <li>0</li> <li>0</li> <li>2</li> <li>1</li> <li>17</li> <li>3</li> <li>37</li> <li>25</li> <li>2</li> <li>9</li> <li>0</li> <li>0</li> <li>0</li> <li>0</li> <li>0</li> <li>0</li> <li>2</li> <li>1</li> <li>17</li> <li>3</li> <li>37</li> <li>25</li> <li>2</li> <li>9</li> <li>0</li> <li>0</li> <li>0</li> <li>0</li> <li>0</li> <li>0</li> <li>0</li> <li>0</li> <li>2</li> <li>1</li> <li>17</li> <li>3</li> <li>37</li> <li>25</li> <li>2</li> <li>9</li> <li>0</li> <li>0</li> <li>0</li> <li>0</li> <li>0</li> <li>0</li> <li>0</li> <li>1</li> <li>17</li> <li>3</li> <li>37</li> <li>25</li> <li>2</li> <li>9</li> <li>0</li> <li>0</li> <li>0</li> <li>18</li> <li>0</li> <li>2</li> <li>1</li> <li>17</li> <li>3</li> <li>37</li> <li>25</li> <li>2</li> <li>9</li> <li>0</li> <li>0</li> <li>0</li> <li>18</li> <li>0</li> <li>2</li> <li>1</li> <li>17</li> <li>3</li> <li>37</li> <li>25</li> <li>2</li> <li>9</li> <li>0</li> <li>0</li> <li>0</li> <li>15</li> <li>29</li> <li>1</li> <li>1</li> <li1< li=""> <li1< li=""> <li1< li=""> <li1< li=""> <li>1<!--</td--></li></li1<></li1<></li1<></li1<></ul></td></li1<></li1<></li1<></li1<></li1<></ul></td></l<></ul></td></li></ul> | <ul> <li>0</li> <li>0</li> <li>2</li> <li>0</li> <li>2</li> <li>0</li> <li>2</li> <li>2</li> <li>2</li> <li>2</li> <li>1</li> <li>0</li> <li>21</li> <li>0</li> <li>20</li> <li>0</li> <li>0</li> <li>0</li> <li>0</li> <li>3</li> </ul> | <ul> <li>0</li> <li>0</li> <li>0</li> <li>2</li> <li>0</li> <li>2</li> <li>0</li> <li>2</li> <li>0</li> <li>2</li> <li>2</li> <li>2</li> <li>2</li> <li>1</li> <li>8</li> <li>0</li> <li>21</li> <li>0</li> <li>20</li> <li>27</li> <li>1</li> <li>8</li> <li>0</li> <li>21</li> <li>0</li> <li>20</li> <li>0</li> <li>27</li> <li>1</li> <li>8</li> <li>6</li> <li>3</li> <li>6</li> <li>6</li> <li>7</li> <li>8</li> <li>8</li> <li>9</li> <li>1</li> <li>8</li> <li>1</li> <li>1</li> <li1< li=""> <li>1</li> <li>1</li> <li>1</li> <li>1&lt;</li></li1<></ul> | <ul> <li>0</li> <li>0</li> <li>0</li> <li>2</li> <li>0</li> <li>2</li> <li>0</li> <li>2</li> <li>0</li> <li>2</li> <li>0</li> <li>2</li> <li>2</li> <li>2</li> <li>2</li> <li>1</li> <li>8</li> <li>0</li> <li>0</li> <li>2</li> <li>2</li> <li>2</li> <li>1</li> <li>8</li> <li>0</li> <li>0</li> <li>0</li> <li>2</li> <li>2</li> <li>2</li> <li>1</li> <li>8</li> <li>0</li> <li>0</li> <li>0</li> <li>0</li> <li>0</li> <li>0</li> <li>0</li> <li>0</li> <li>0</li> <li>0</li> <li>1</li> <li>1</li></ul> | <ul> <li>0</li> <li>0</li> <li>0</li> <li>2</li> <li>0</li> <li>2</li> <li>0</li> <li>2</li> <li>0</li> <li>2</li> <li>0</li> <li>2</li> <li>0</li> <li>18</li> <li>0</li> <li>0</li> <li>0</li> <li>0</li> <li>0</li> <li>18</li> <li>0</li> <li>0</li> <li>0</li> <li>0</li> <li>18</li> <li>0</li> <li>0</li> <li>0</li> <li>18</li> <li>0</li> <li>0</li> <li>18</li> <li>0</li> <li>0</li> <li>18</li> <li>0</li> <li>0</li> <li>18</li> <li>0</li> <li>19</li> <li>10</li> <li>10</li> <li>10</li> <li>10</li> <li>10</li> <li>10</li> <li>10</li> <li>10</li> <li>11</li> <li>11</li> <li>11</li> <li>11</li> <li>11</li> <li>11</li> <li>11</li> <li>11</li> <li>11</li> <li>11</li> <li>11</li> <li>11</li> <li>11</li> <li>11</li> <li>11</li> <li>11</li> <li>11</li> <li>11</li> <li>12</li> <li>12</li> <li>13</li> <li>14</li> <li>14</li> <li></li></ul> | <ul> <li>0</li> <li>0</li> <li>0</li> <li>2</li> <li>0</li> <li>2</li> <li>0</li> <li>2</li> <li>0</li> <li>2</li> <li>0</li> <li>2</li> <li>1</li> <li>17</li> <li>3</li> <li>0</li> <li>18</li> <li>0</li> <li>0</li> <li>0</li> <li>0</li> <li>0</li> <li>0</li> <li>2</li> <li>1</li> <li>8</li> <li>0</li> <li>2</li> <li>1</li> <li>17</li> <li>3</li> <li>0</li> <li>18</li> <li>0</li> <li>0</li> <li>0</li> <li>2</li> <li>1</li> <li>8</li> <li>0</li> <li>2</li> <li>1</li> <li>17</li> <li>3</li> <li>17</li> <li>3</li> <li>17</li> <li>3</li> <li>17</li> <li>3</li> <li>17</li> <li>3</li> <li>17</li> <li>17</li> <li>3</li> <li>17</li> <li>3</li> <li>17</li> <li>17</li> <li>3</li> <li>18</li> <li>19</li> <li>19</li> <li>10</li> <li>10</li> <li>10</li> <li>10</li> <li>11</li> <li>11</li> <li>11</li> <li>11</li> <li>11</li> <li>11</li> <li>11</li> <li>11</li> <li>12</li> <li>13</li> <li>14</li> <li>14</li> <l< td=""><td><ul> <li>0</li> <li>0</li> <li>0</li> <li>1</li> <li>0</li> <li>2</li> <li>0</li> <li>2</li> <li>0</li> <li>2</li> <li>1</li> <li>17</li> <li>3</li> <li>37</li> <li>0</li> <li>18</li> <li>0</li> <li>0</li> <li>0</li> <li>0</li> <li>0</li> <li>0</li> <li>0</li> <li>1</li> <li>17</li> <li>3</li> <li>37</li> <li>1</li> <li>17</li> <li>3</li> <li>37</li> <li>18</li> <li>0</li> <li>0</li> <li>0</li> <li>0</li> <li>0</li> <li>2</li> <li>1</li> <li>18</li> <li>0</li> <li>1</li> <li>17</li> <li>3</li> <li>37</li> <li>1</li> <li>17</li> <li>3</li> <li>37</li> <li>1</li> <li>17</li> <li>3</li> <li>37</li> <li>1</li> <li>17</li> <li>3</li> <li>37</li> <li>1</li> <li>17</li> <li>3</li> <li>37</li> <li>1</li> <li>17</li> <li>3</li> <li>37</li> <li>1</li> <li>17</li> <li>3</li> <li>37</li> <li>1</li> <li>17</li> <li>3</li> <li>37</li> <li>1</li> <li>17</li> <li>3</li> <li>37</li> <li>1</li> <li>1</li></ul></td><td><ul> <li>0</li> <li>0</li> <li>0</li> <li>5</li> <li>0</li> <li>2</li> <li>1</li> <li>2</li> <li>0</li> <li>2</li> <li>1</li> <li>17</li> <li>3</li> <li>37</li> <li>25</li> <li>0</li> <li>18</li> <li>0</li> <li>0</li> <li>0</li> <li>0</li> <li>0</li> <li>0</li> <li>0</li> <li>1</li> <li>17</li> <li>3</li> <li>37</li> <li>25</li> <li>0</li> <li>18</li> <li>0</li> <li>0</li> <li>0</li> <li>0</li> <li>0</li> <li>2</li> <li>1</li> <li>17</li> <li>3</li> <li>37</li> <li>25</li> <li>1</li> <li>17</li> <li>3</li> <li>37</li> <li>25</li> <li>1</li> <li>17</li> <li>3</li> <li>37</li> <li>25</li> <li>1</li> <li>17</li> <li>3</li> <li>37</li> <li>25</li> <li>1</li> <li>17</li> <li>3</li> <li>37</li> <li>25</li> <li>1</li> <li>17</li> <li>3</li> <li>37</li> <li>25</li> <li>1</li> <li>17</li> <li>3</li> <li>37</li> <li>25</li> <li>1</li> <li>17</li> <li>3</li> <li>37</li> <li>25</li> <li>1</li> <li>17</li> <li>3</li> <li>37</li> <li>25</li> <li>1</li> <li>18</li> <li>19</li> <li>2</li> <li>11</li> <li>29</li> <li>10</li> <li>2</li> <li>11</li> <li>29</li> <li>10</li> <li>2</li> <li>11</li> <li>29</li> <li>10</li> <li>2</li> <li>11</li> <li>29</li> <li>10</li> <li>2</li> <li>11</li> <li>29</li> <li>10</li> <li>2</li> <li>11</li> <li>29</li> <li>10</li> <li>2</li> <li>11</li> <li>29</li> <li>10</li> <li>2</li> <li>11</li> <li>29</li> <li>10</li> <li>20</li> <li>21</li> <li>21</li> <li>21</li> <li>22</li> <li>21</li> <li>21</li> <li>21</li> <li>22</li> <li>21</li> <li>21</li> <li>21</li> <li>21</li> <li>21</li></ul></td><td>6       0       0       5       0       0       2       1       2       0       5       11         6       0       2       0       2       1       17       3       37       25       2         0       18       0       0       0       0       2       1       17       3       37       25       2         0       18       0       0       0       0       2       1       54       0       23         1       0       2       2       1       8       0       2       11       29       0       15         0       21       0       20       0       27       1       43       0       49       10       35         0       0       0       3       6       7       0       0       8       10       0         รวมทั้งสั้น</td><td><ul> <li>0</li> <li>0</li> <li>0</li> <li>5</li> <li>0</li> <li>2</li> <li>1</li> <li>2</li> <li>0</li> <li>5</li> <li>11</li> <li>3</li> <li>37</li> <li>25</li> <li>2</li> <li>9</li> <li>18</li> <li>0</li> <li>0</li> <li>0</li> <li>0</li> <li>0</li> <li>1</li> <li>17</li> <li>3</li> <li>37</li> <li>25</li> <li>2</li> <li>9</li> <li>18</li> <li>0</li> <li>0</li> <li>0</li> <li>0</li> <li>2</li> <li>1</li> <li>17</li> <li>3</li> <li>37</li> <li>25</li> <li>2</li> <li>9</li> <li>18</li> <li>0</li> <li>0</li> <li>0</li> <li>2</li> <li>1</li> <li>17</li> <li>3</li> <li>37</li> <li>25</li> <li>2</li> <li>9</li> <li>10</li> <li>23</li> <li>0</li> <li>11</li> <li>10</li> <li>11</li> <li>11</li> <li>11</li> <li>11</li> <li>11</li> <li>12</li> <li>11</li> <li>14</li> <li>15</li> <li>15</li> <li>15</li> <li>15</li> <li>15</li> <li>16</li> <li>17</li> <li>14</li> <li>18</li> <li>11</li> <li>14</li> <li>11</li> <li>14</li> <li>14</li></ul></td><td><ul> <li>0</li> <li>0</li> <li>0</li> <li>5</li> <li>0</li> <li>2</li> <li>1</li> <li>17</li> <li>3</li> <li>37</li> <li>25</li> <li>2</li> <li>9</li> <li>0</li> <li>18</li> <li>0</li> <li>0</li> <li>0</li> <li>0</li> <li>0</li> <li>1</li> <li>17</li> <li>3</li> <li>37</li> <li>25</li> <li>2</li> <li>9</li> <li>0</li> <li>18</li> <li>0</li> <li>0</li> <li>0</li> <li>0</li> <li>0</li> <li>0</li> <li>0</li> <li>1</li> <li>17</li> <li>3</li> <li>37</li> <li>25</li> <li>2</li> <li>9</li> <li>0</li> <li>1</li> <li>17</li> <li>3</li> <li>37</li> <li>25</li> <li>2</li> <li>9</li> <li>0</li> <li>0</li> <li>0</li> <li>0</li> <li>1</li> <li>17</li> <li>3</li> <li>37</li> <li>25</li> <li>2</li> <li>9</li> <li>0</li> <li>0</li> <li>0</li> <li>2</li> <li>1</li> <li>17</li> <li>3</li> <li>37</li> <li>25</li> <li>2</li> <li>9</li> <li>0</li> <li>0</li> <li>0</li> <li>2</li> <li>1</li> <li>17</li> <li>3</li> <li>37</li> <li>25</li> <li>2</li> <li>1</li> <li>10</li> <li>2</li> <li>1</li> <li>1</li> <li1< li=""> <li1< li=""> <li1< li=""> <li1< li=""> <li1< <="" td=""><td><ul> <li>0</li> <li>0</li> <li>0</li> <li>5</li> <li>0</li> <li>2</li> <li>1</li> <li>2</li> <li>0</li> <li>5</li> <li>11</li> <li>3</li> <li>0</li> <li>0</li> <li>2</li> <li>1</li> <li>17</li> <li>3</li> <li>37</li> <li>25</li> <li>2</li> <li>9</li> <li>0</li> <li>0</li> <li>0</li> <li>0</li> <li>0</li> <li>0</li> <li>2</li> <li>1</li> <li>17</li> <li>3</li> <li>37</li> <li>25</li> <li>2</li> <li>9</li> <li>0</li> <li>0</li> <li>0</li> <li>0</li> <li>0</li> <li>0</li> <li>0</li> <li>0</li> <li>2</li> <li>1</li> <li>17</li> <li>3</li> <li>37</li> <li>25</li> <li>2</li> <li>9</li> <li>0</li> <li>0</li> <li>0</li> <li>0</li> <li>0</li> <li>0</li> <li>0</li> <li>1</li> <li>17</li> <li>3</li> <li>37</li> <li>25</li> <li>2</li> <li>9</li> <li>0</li> <li>0</li> <li>0</li> <li>18</li> <li>0</li> <li>2</li> <li>1</li> <li>17</li> <li>3</li> <li>37</li> <li>25</li> <li>2</li> <li>9</li> <li>0</li> <li>0</li> <li>0</li> <li>18</li> <li>0</li> <li>2</li> <li>1</li> <li>17</li> <li>3</li> <li>37</li> <li>25</li> <li>2</li> <li>9</li> <li>0</li> <li>0</li> <li>0</li> <li>15</li> <li>29</li> <li>1</li> <li>1</li> <li1< li=""> <li1< li=""> <li1< li=""> <li1< li=""> <li>1<!--</td--></li></li1<></li1<></li1<></li1<></ul></td></li1<></li1<></li1<></li1<></li1<></ul></td></l<></ul> | <ul> <li>0</li> <li>0</li> <li>0</li> <li>1</li> <li>0</li> <li>2</li> <li>0</li> <li>2</li> <li>0</li> <li>2</li> <li>1</li> <li>17</li> <li>3</li> <li>37</li> <li>0</li> <li>18</li> <li>0</li> <li>0</li> <li>0</li> <li>0</li> <li>0</li> <li>0</li> <li>0</li> <li>1</li> <li>17</li> <li>3</li> <li>37</li> <li>1</li> <li>17</li> <li>3</li> <li>37</li> <li>18</li> <li>0</li> <li>0</li> <li>0</li> <li>0</li> <li>0</li> <li>2</li> <li>1</li> <li>18</li> <li>0</li> <li>1</li> <li>17</li> <li>3</li> <li>37</li> <li>1</li> <li>17</li> <li>3</li> <li>37</li> <li>1</li> <li>17</li> <li>3</li> <li>37</li> <li>1</li> <li>17</li> <li>3</li> <li>37</li> <li>1</li> <li>17</li> <li>3</li> <li>37</li> <li>1</li> <li>17</li> <li>3</li> <li>37</li> <li>1</li> <li>17</li> <li>3</li> <li>37</li> <li>1</li> <li>17</li> <li>3</li> <li>37</li> <li>1</li> <li>17</li> <li>3</li> <li>37</li> <li>1</li> <li>1</li></ul> | <ul> <li>0</li> <li>0</li> <li>0</li> <li>5</li> <li>0</li> <li>2</li> <li>1</li> <li>2</li> <li>0</li> <li>2</li> <li>1</li> <li>17</li> <li>3</li> <li>37</li> <li>25</li> <li>0</li> <li>18</li> <li>0</li> <li>0</li> <li>0</li> <li>0</li> <li>0</li> <li>0</li> <li>0</li> <li>1</li> <li>17</li> <li>3</li> <li>37</li> <li>25</li> <li>0</li> <li>18</li> <li>0</li> <li>0</li> <li>0</li> <li>0</li> <li>0</li> <li>2</li> <li>1</li> <li>17</li> <li>3</li> <li>37</li> <li>25</li> <li>1</li> <li>17</li> <li>3</li> <li>37</li> <li>25</li> <li>1</li> <li>17</li> <li>3</li> <li>37</li> <li>25</li> <li>1</li> <li>17</li> <li>3</li> <li>37</li> <li>25</li> <li>1</li> <li>17</li> <li>3</li> <li>37</li> <li>25</li> <li>1</li> <li>17</li> <li>3</li> <li>37</li> <li>25</li> <li>1</li> <li>17</li> <li>3</li> <li>37</li> <li>25</li> <li>1</li> <li>17</li> <li>3</li> <li>37</li> <li>25</li> <li>1</li> <li>17</li> <li>3</li> <li>37</li> <li>25</li> <li>1</li> <li>18</li> <li>19</li> <li>2</li> <li>11</li> <li>29</li> <li>10</li> <li>2</li> <li>11</li> <li>29</li> <li>10</li> <li>2</li> <li>11</li> <li>29</li> <li>10</li> <li>2</li> <li>11</li> <li>29</li> <li>10</li> <li>2</li> <li>11</li> <li>29</li> <li>10</li> <li>2</li> <li>11</li> <li>29</li> <li>10</li> <li>2</li> <li>11</li> <li>29</li> <li>10</li> <li>2</li> <li>11</li> <li>29</li> <li>10</li> <li>20</li> <li>21</li> <li>21</li> <li>21</li> <li>22</li> <li>21</li> <li>21</li> <li>21</li> <li>22</li> <li>21</li> <li>21</li> <li>21</li> <li>21</li> <li>21</li></ul> | 6       0       0       5       0       0       2       1       2       0       5       11         6       0       2       0       2       1       17       3       37       25       2         0       18       0       0       0       0       2       1       17       3       37       25       2         0       18       0       0       0       0       2       1       54       0       23         1       0       2       2       1       8       0       2       11       29       0       15         0       21       0       20       0       27       1       43       0       49       10       35         0       0       0       3       6       7       0       0       8       10       0         รวมทั้งสั้น | <ul> <li>0</li> <li>0</li> <li>0</li> <li>5</li> <li>0</li> <li>2</li> <li>1</li> <li>2</li> <li>0</li> <li>5</li> <li>11</li> <li>3</li> <li>37</li> <li>25</li> <li>2</li> <li>9</li> <li>18</li> <li>0</li> <li>0</li> <li>0</li> <li>0</li> <li>0</li> <li>1</li> <li>17</li> <li>3</li> <li>37</li> <li>25</li> <li>2</li> <li>9</li> <li>18</li> <li>0</li> <li>0</li> <li>0</li> <li>0</li> <li>2</li> <li>1</li> <li>17</li> <li>3</li> <li>37</li> <li>25</li> <li>2</li> <li>9</li> <li>18</li> <li>0</li> <li>0</li> <li>0</li> <li>2</li> <li>1</li> <li>17</li> <li>3</li> <li>37</li> <li>25</li> <li>2</li> <li>9</li> <li>10</li> <li>23</li> <li>0</li> <li>11</li> <li>10</li> <li>11</li> <li>11</li> <li>11</li> <li>11</li> <li>11</li> <li>12</li> <li>11</li> <li>14</li> <li>15</li> <li>15</li> <li>15</li> <li>15</li> <li>15</li> <li>16</li> <li>17</li> <li>14</li> <li>18</li> <li>11</li> <li>14</li> <li>11</li> <li>14</li> <li>14</li></ul> | <ul> <li>0</li> <li>0</li> <li>0</li> <li>5</li> <li>0</li> <li>2</li> <li>1</li> <li>17</li> <li>3</li> <li>37</li> <li>25</li> <li>2</li> <li>9</li> <li>0</li> <li>18</li> <li>0</li> <li>0</li> <li>0</li> <li>0</li> <li>0</li> <li>1</li> <li>17</li> <li>3</li> <li>37</li> <li>25</li> <li>2</li> <li>9</li> <li>0</li> <li>18</li> <li>0</li> <li>0</li> <li>0</li> <li>0</li> <li>0</li> <li>0</li> <li>0</li> <li>1</li> <li>17</li> <li>3</li> <li>37</li> <li>25</li> <li>2</li> <li>9</li> <li>0</li> <li>1</li> <li>17</li> <li>3</li> <li>37</li> <li>25</li> <li>2</li> <li>9</li> <li>0</li> <li>0</li> <li>0</li> <li>0</li> <li>1</li> <li>17</li> <li>3</li> <li>37</li> <li>25</li> <li>2</li> <li>9</li> <li>0</li> <li>0</li> <li>0</li> <li>2</li> <li>1</li> <li>17</li> <li>3</li> <li>37</li> <li>25</li> <li>2</li> <li>9</li> <li>0</li> <li>0</li> <li>0</li> <li>2</li> <li>1</li> <li>17</li> <li>3</li> <li>37</li> <li>25</li> <li>2</li> <li>1</li> <li>10</li> <li>2</li> <li>1</li> <li>1</li> <li1< li=""> <li1< li=""> <li1< li=""> <li1< li=""> <li1< <="" td=""><td><ul> <li>0</li> <li>0</li> <li>0</li> <li>5</li> <li>0</li> <li>2</li> <li>1</li> <li>2</li> <li>0</li> <li>5</li> <li>11</li> <li>3</li> <li>0</li> <li>0</li> <li>2</li> <li>1</li> <li>17</li> <li>3</li> <li>37</li> <li>25</li> <li>2</li> <li>9</li> <li>0</li> <li>0</li> <li>0</li> <li>0</li> <li>0</li> <li>0</li> <li>2</li> <li>1</li> <li>17</li> <li>3</li> <li>37</li> <li>25</li> <li>2</li> <li>9</li> <li>0</li> <li>0</li> <li>0</li> <li>0</li> <li>0</li> <li>0</li> <li>0</li> <li>0</li> <li>2</li> <li>1</li> <li>17</li> <li>3</li> <li>37</li> <li>25</li> <li>2</li> <li>9</li> <li>0</li> <li>0</li> <li>0</li> <li>0</li> <li>0</li> <li>0</li> <li>0</li> <li>1</li> <li>17</li> <li>3</li> <li>37</li> <li>25</li> <li>2</li> <li>9</li> <li>0</li> <li>0</li> <li>0</li> <li>18</li> <li>0</li> <li>2</li> <li>1</li> <li>17</li> <li>3</li> <li>37</li> <li>25</li> <li>2</li> <li>9</li> <li>0</li> <li>0</li> <li>0</li> <li>18</li> <li>0</li> <li>2</li> <li>1</li> <li>17</li> <li>3</li> <li>37</li> <li>25</li> <li>2</li> <li>9</li> <li>0</li> <li>0</li> <li>0</li> <li>15</li> <li>29</li> <li>1</li> <li>1</li> <li1< li=""> <li1< li=""> <li1< li=""> <li1< li=""> <li>1<!--</td--></li></li1<></li1<></li1<></li1<></ul></td></li1<></li1<></li1<></li1<></li1<></ul> | <ul> <li>0</li> <li>0</li> <li>0</li> <li>5</li> <li>0</li> <li>2</li> <li>1</li> <li>2</li> <li>0</li> <li>5</li> <li>11</li> <li>3</li> <li>0</li> <li>0</li> <li>2</li> <li>1</li> <li>17</li> <li>3</li> <li>37</li> <li>25</li> <li>2</li> <li>9</li> <li>0</li> <li>0</li> <li>0</li> <li>0</li> <li>0</li> <li>0</li> <li>2</li> <li>1</li> <li>17</li> <li>3</li> <li>37</li> <li>25</li> <li>2</li> <li>9</li> <li>0</li> <li>0</li> <li>0</li> <li>0</li> <li>0</li> <li>0</li> <li>0</li> <li>0</li> <li>2</li> <li>1</li> <li>17</li> <li>3</li> <li>37</li> <li>25</li> <li>2</li> <li>9</li> <li>0</li> <li>0</li> <li>0</li> <li>0</li> <li>0</li> <li>0</li> <li>0</li> <li>1</li> <li>17</li> <li>3</li> <li>37</li> <li>25</li> <li>2</li> <li>9</li> <li>0</li> <li>0</li> <li>0</li> <li>18</li> <li>0</li> <li>2</li> <li>1</li> <li>17</li> <li>3</li> <li>37</li> <li>25</li> <li>2</li> <li>9</li> <li>0</li> <li>0</li> <li>0</li> <li>18</li> <li>0</li> <li>2</li> <li>1</li> <li>17</li> <li>3</li> <li>37</li> <li>25</li> <li>2</li> <li>9</li> <li>0</li> <li>0</li> <li>0</li> <li>15</li> <li>29</li> <li>1</li> <li>1</li> <li1< li=""> <li1< li=""> <li1< li=""> <li1< li=""> <li>1<!--</td--></li></li1<></li1<></li1<></li1<></ul> |

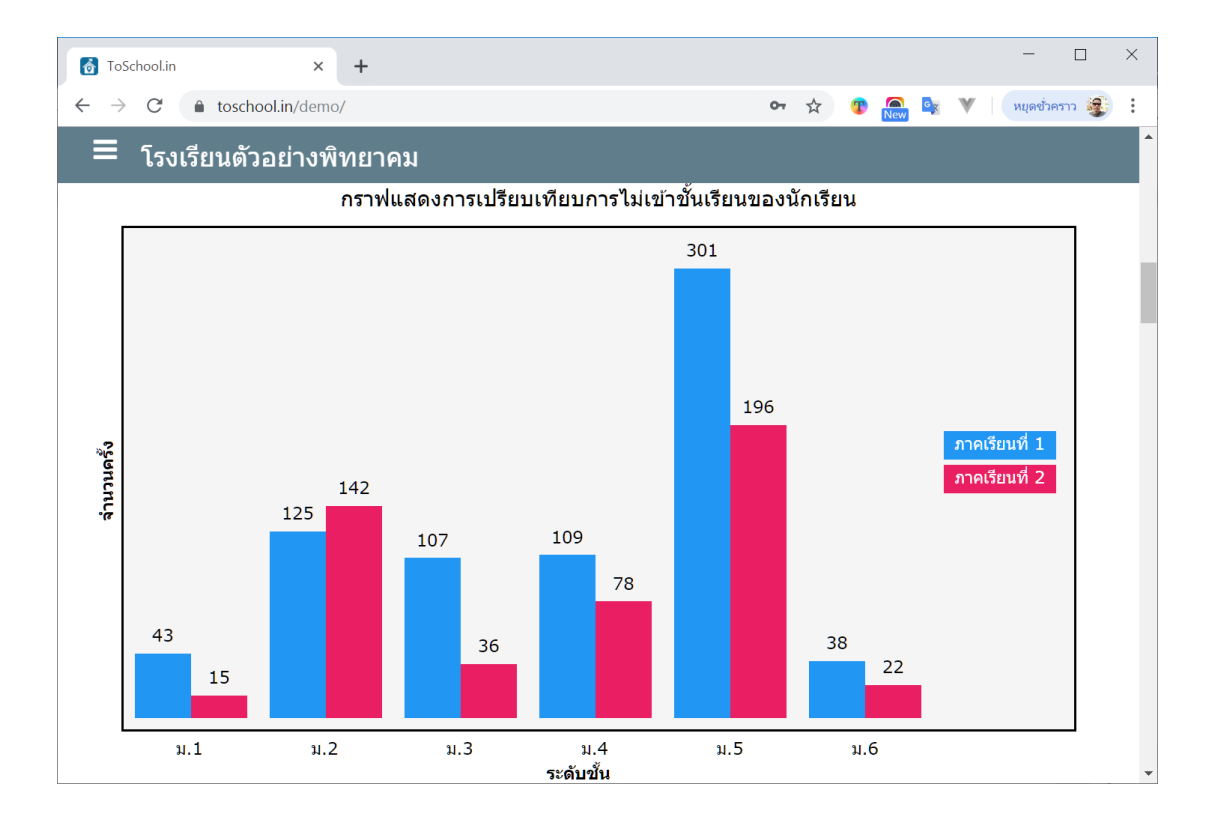

| ToScho        | ool.in          |        | ×             | +        |                       |        |       |       |       |         |        |         |     |       |          | -      |           |  |
|---------------|-----------------|--------|---------------|----------|-----------------------|--------|-------|-------|-------|---------|--------|---------|-----|-------|----------|--------|-----------|--|
| $\rightarrow$ | C 🔒 to          | oschoo | ol.in/der     | mo/      |                       |        |       |       |       |         |        | 07      | ☆ ( | D New | <u>₀</u> | หยุดช่ | วัวคราว 🥞 |  |
| <b>=</b> 1    | โรงเรียน        | เตัวอ  | <u>ุ</u> ย่าง | พิทย     | าคม                   |        |       |       |       |         |        |         |     |       |          |        |           |  |
|               |                 |        |               |          | สถึ                   | เดิกา  | รขาด  | และลา | าของเ | นักเรีย | น ภาคเ | รียนที่ | 1   |       |          |        |           |  |
| ขั้น          | ประ             | ห้อง   | ที่/จำน       | เวนครั้ง | งที่นักเ <sup>เ</sup> | รียนขา | າດແລະ | ลา    |       |         |        |         |     |       |          |        |           |  |
| ม.            | เภท             | 1      | 2             | 3        | 4                     | 5      | 6     | 7     | 8     | 9       | 10     | 11      | 12  | 13    | 14       | 15     | 16        |  |
| 1             | ขาด             | 2      | 0             | 0        | 0                     | 4      | 0     | 0     | 2     | 1       | 2      | 0       | 4   | 5     | 2        | 0      | 0         |  |
|               | ลาป่วย          | 3      | 0             | 0        | 0                     | 1      | 0     | 0     | 0     | 0       | 0      | 0       | 1   | 3     | 1        | 0      | 0         |  |
|               | ลากิจ           | 2      | 0             | 0        | 0                     | 0      | 0     | 0     | 0     | 0       | 0      | 0       | 0   | 3     | 0        | 0      | 0         |  |
|               | หนีเรียน        | 0      | 0             | 0        | 0                     | 0      | 0     | 0     | 0     | 0       | 0      | 0       | 0   | 0     | 0        | 0      | 0         |  |
|               | ร่วม<br>กิจกรรม | 7      | 0             | 0        | 0                     | 0      | 0     | 0     | 0     | 0       | 0      | 0       | 0   | 0     | 0        | 0      | 0         |  |
| 2             | ขาด             | 6      | 0             | 0        | 0                     | 0      | 0     | 1     | 1     | 7       | 1      | 30      | 23  | 0     | 5        | 0      | 0         |  |
|               | ลาป่วย          | 9      | 0             | 2        | 0                     | 0      | 0     | 0     | 0     | 5       | 2      | 6       | 2   | 2     | 0        | 0      | 0         |  |
|               | ลากิจ           | 3      | 0             | 0        | 0                     | 2      | 0     | 1     | 0     | 0       | 0      | 1       | 0   | 0     | 0        | 0      | 0         |  |
|               | หนีเรียน        | 1      | 0             | 0        | 0                     | 0      | 0     | 0     | 0     | 0       | 0      | 0       | 0   | 0     | 4        | 0      | 0         |  |
|               | ร่วม            | 6      | 0             | 0        | 0                     | 0      | 0     | 0     | 0     | 5       | 0      | 0       | 0   | 0     | 0        | 0      | 0         |  |

| ToSchool.in                                  | × +           |            |    |   |   |     |    |              | -          |     | × |
|----------------------------------------------|---------------|------------|----|---|---|-----|----|--------------|------------|-----|---|
| $\rightarrow$ C $rightharpoonup$ toschool.in | /demo/        |            | 07 | ☆ | T | New | GX | $\mathbb{V}$ | หยุดชั่วคร | m 😰 | : |
| โรงเรียนตัวอย่                               | างพิทยาคม     |            |    |   |   |     |    |              |            |     | ^ |
|                                              |               |            |    |   |   |     |    |              |            | ×   | 1 |
| ายงานสถิติการขาด                             | เรียนประจำวัน |            |    |   |   |     |    |              |            |     |   |
| لا به ما                                     |               | ถึงวันที่: |    |   |   |     |    |              |            |     |   |
| ดังแต่วันที:                                 |               |            |    |   |   |     |    |              |            |     |   |